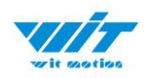

# USER MANUAL WT9011DCL-BT5.0

# Bluetooth 5.0 Inclinometer Sensor

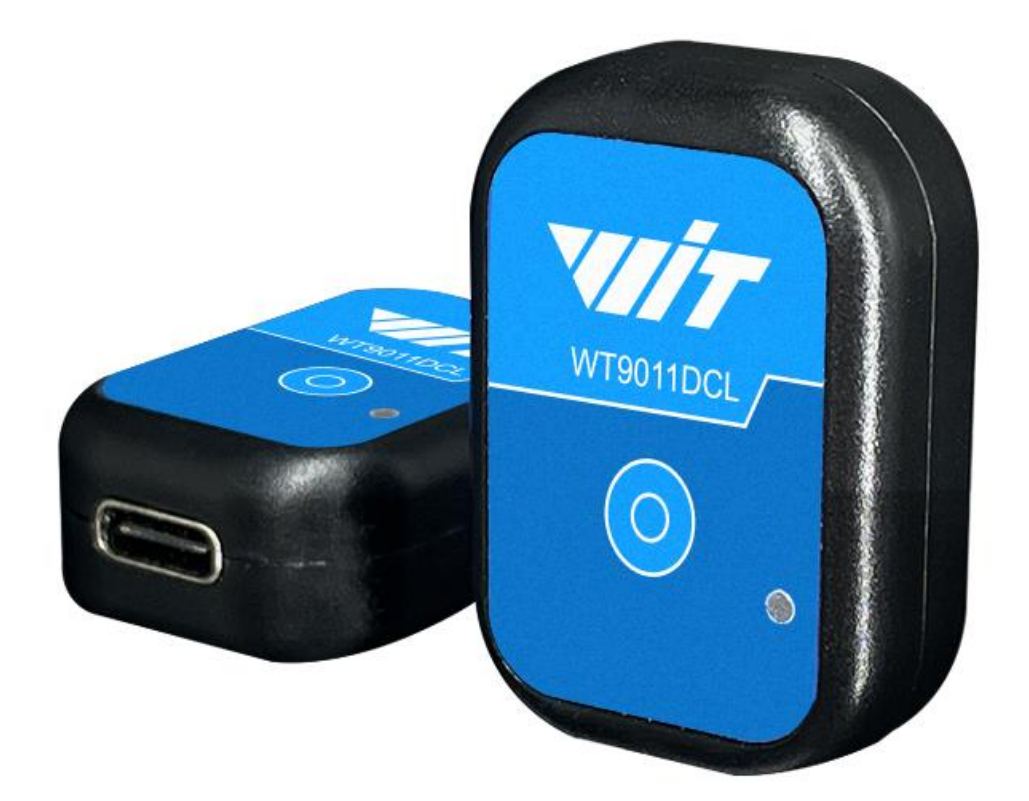

# **Tutorial Link**

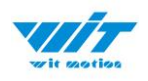

Google Drive

Link to instructions DEMO: WITMOTION Youtube Channel WT9011DCL-BT5.0 Playlist

If you have technical problems or cannot find the information that you need in the provided documents, please contact our support team. Our engineering team is committed to providing the required support necessary to ensure that you are successful with the operation of our AHRS sensors.

# Contact

Technical Support Contact Info

# Application

- Unmanned/Assisted Driving
- Large-scale farming automated farming
- Safety monitoring for working at heights
- Unmanned aerial vehicle
- Industrial attitude monitoring
- Human motion tracking/capture
- Robot, Automated Guided Transporter
- Pedestrian Navigation
- Truck-mounted Satellite Antenna Equipment

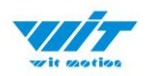

# Contents

| Tu | torial Link 1 -                                        |
|----|--------------------------------------------------------|
| Со | ontact 2 -                                             |
| Ap | pplication 2 -                                         |
| Со | ontents 3 -                                            |
| 1  | Introduction 5 -                                       |
|    | 1.1 Warning Statement 6 -                              |
|    | 1.2 LED Status 6 -                                     |
| 2  | Instructions of 2023 New Software 7 -                  |
| 3  | Use Instructions with PC 8 -                           |
|    | 3.1 PC Connection 8 -                                  |
|    | 3.1.1 Serial Connection 8 -                            |
|    | 3.1.2 BLE 5.0 Adapter Connection 12 -                  |
|    | 3.2 Calibration 15 -                                   |
|    | 3.2.1 Accelerometer Calibration 15 -                   |
|    | 3.2.2 Magnetic Field Calibration 17 -                  |
|    | 3.2.3 Gyroscope Automatic Calibration 20 -             |
|    | 3.2.4 Reset Z-axis Angle 20 -                          |
|    | 3.2.5 Reset Height to 0 20 -                           |
|    | 3.3 Configuration 21 -                                 |
|    | 3.3.1 Data Recording 21 -                              |
|    | 3.3.2 Data Playback 24 -                               |
|    | 3.3.3 Placement Direction 26 -                         |
|    | 3.3.4 Bandwidth 27 -                                   |
|    | 3.3.5 6-axis/ 9-axis Algorithm 29 -                    |
| 4  | Use Instructions with Android Phone 30 -               |
|    | WT9011DCL BT5.0   manual v23-0213   www.wit-motion.com |

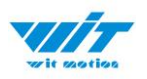

|   | 4.1 | APP Installation 30 -                 |
|---|-----|---------------------------------------|
|   | 4.2 | Connection 31 -                       |
|   | 4.3 | Calibration 33 -                      |
|   | 2   | 4.3.1 Acceleration Calibration 33 -   |
|   | 2   | 1.3.2 Magnetic Field Calibration 34 - |
| 5 | Use | Instructions with iPhone 35 -         |
|   | 5.1 | How to Install 35 -                   |
|   | 5.2 | How to setup 35 -                     |
|   | 5.3 | How to Configurationure 38 -          |
|   | Ę   | 5.3.1 Rename 39 -                     |
|   | 5.4 | Data Recording 40 -                   |

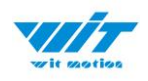

# **1** Introduction

The WT9011DCL-BLE5.0 is a multi-sensor device detecting acceleration, angular velocity, angle as well as magnetic filed. The robust housing and the small outline makes it perfectly suitable for industrial retrofit applications such as condition monitoring and predictive maintenance. Configurationuring the device enables the customer to address a broad variety of use cases by interpreting the sensor data by smart algorithms.

WT9011DCL-BLE5.0's scientific name is AHRS IMU sensor. A sensor measures 3-axis angle, angular velocity, acceleration, magnetic field. Its strength lies in the algorithm which can calculate the three-axis angle accurately.

It is employed where the highest measurement accuracy is required. WT9011DCL-BT5.0 offers several advantages over competing sensor:

• Heated for best data availability: new WITMOTION patented zero-bias automatic detection calibration algorithm outperforms traditional accelerometer sensor

• High precision Roll Pitch Yaw (X Y Z axis) Acceleration + Angular Velocity + Angle + Magnetic Field output

• Low cost of ownership: remote diagnostics and lifetime technical support by WITMOTION service team

• Developed tutorial: providing manual, datasheet, demo video, free software for Windows computer, APP for Android smartphones

• WITMOTION sensors have been praised by thousands of engineers as a recommended attitude measurement solution

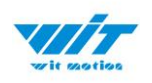

# **1.1 Warning Statement**

- Putting more than 5 Volt across the sensor wiring of the main power supply can lead to permanent damage to the sensor.
- For proper instrument grounding: use WITMOTION with its original factory-made cable or accessories.
- > Do not access the I2C interface.
- Do not change the baud rate because WitMotion
   Bluetooth sensor's baud rate is fixed.

### **1.2 LED Status**

| LED   | Status                             | Remark                                    |
|-------|------------------------------------|-------------------------------------------|
| Red   | Keeping on                         | Charging (powered by offered Type-C wire) |
| Green | Flashing once every<br>one second  | Standby                                   |
|       | Flashing once every<br>two seconds | Pairing succeeds                          |

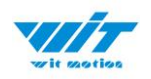

# 2 Instructions of 2023 New Software

In order to improve the user experience and our customer service, we develop a new version PC software.

Below is the new software and universal instruction download link. <u>https://drive.google.com/drive/folders/1dnwmnH7mi4zBpNqDywLz</u> <u>rzsV7BfeKaD9?usp=share\_link</u>

|                                                                                                    | Software Instructions<br>PC software Download<br>PC software DDWD Viteo<br>Connect the sensor<br>Head Division<br>Software (1991)                                                                                 |                                                                                                    | ₹                  |                          |            |
|----------------------------------------------------------------------------------------------------|----------------------------------------------------------------------------------------------------|----------------------------------------------------------------------------------------------------|--------------------|--------------------------|------------|
|                                                                                                    | PPF Software Instruc                                                                                                    | tions                                                                                                    | otion New Softwar  |                          |            |
|                                                                                                    | ~                                                                                                    | ~ <b>-</b>                                                                                                    | -                  |                          | 1.1        |
| d device Main<br>0/44 CC                                                                                                    | ord (.R) Tools (.T) View(.V)<br>interface Data Data list Graph M<br>DM6,9600,50                                                                                                    | Help(H) Language (L) Cor<br>ap 3D pose Raw data                                                                                                    | rfiguration<br>Con | ifiguration information  | - Ō        |
| d device Main<br>MAIN<br>MAA CC<br>5200<br>50 A                                                                                                    | Image: CP         Image: CP         Image: CP         Verset(V)           interface         Data list         Graph         M           DM6,9600,50         Standard Standard         Standard Standard         M | Help(14) Language (L) Co<br>ap 3D pose Rew data<br>-0.505°                                                                                                    | nfiguration.       | infiguration information | - D        |
| d device Main<br>M4 CC<br>5200<br>60 Add<br>Add<br>ar category A                                                                                                    | Tools (T) Tools (T) View(V)<br>interface Data Data list Graph M<br>M6,9600,50<br>Angle X<br>Angle Y                                                                                                    | Pedgr(14) Earguage (1) Co<br>ap 3D pose Rew data<br>-0.505°<br>1.203°                                                                                                    | Con                | ifguration information   | - Ō        |
| Add ar category Add ar category Add ar categor | Tools (T) View(V)<br>interface Data Data list Graph M<br>DM6,9600,50<br>Angle X<br>Angle Y<br>Angle Z                                                                                                    | Image         Image         Image <th< th=""><th>Con</th><th>ifguration information</th><th>Angle refe</th></th<> | Con                | ifguration information   | Angle refe |

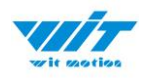

# **3** Use Instructions with PC

Please install the complete tutorial including software, drivers, manual, etc. Link to download software

### **3.1 PC Connection**

PC software is only compatible with Windows system. Link to install the files. <u>Google Drive</u>

#### **3.1.1 Serial Connection**

Step 1. Connect the sensor with offered Type-C wire.

(Warm Reminder: If you wanna use a longer cable, it should be a standard Type-C data cable)

Step 2. Install the driver- CH340 Download Link

\*How to Install and update the CH340 driver

Click the "Uninstall" button first. Then click on the "Install" button.

| 🛃 DriverSetup(X64) | - 🗆 ×                        |
|--------------------|------------------------------|
| Device Driver I    | nstall / UnInstall           |
| Select INF         | CH341SER.INF ~               |
| INSTALL            | WCH.CN<br>  USB-SERIAL CH340 |
| UNINSTALL          | 08/08/2014, 3.4.2014         |
| HELP               |                              |
|                    |                              |

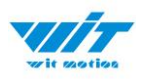

\*How to verify your driver is working

1) To check that the CH340 enumerates to a COM port, you can open the device manager. You can click the **Start** or  $\boxplus$  (Windows) button and type "*device manager* to quickly search for the application.

| Device Manager                                                                                   |                                                                       |
|--------------------------------------------------------------------------------------------------|-----------------------------------------------------------------------|
| <ul> <li>View devices and print</li> <li>Change device installa</li> <li>Add a device</li> </ul> | ters<br>Device Manager<br>ttig View and update your hardware's settin |
| Find and fix problems                                                                            | with devices                                                          |
| Add a wireless device                                                                            | to the network                                                        |
| View network comput                                                                              | ers and devices                                                       |
| Change default setting                                                                           | gs for media or devices                                               |
| Start or stop using aut                                                                          | oplay for all media and devices                                       |
| Manage audio devices                                                                             |                                                                       |
| Sync with other comp                                                                             | uters, mobile devices, or network folders                             |
| Learn how to use your                                                                            | storage device to speed up your compute                               |
| AutoPlay                                                                                         |                                                                       |
| Sound                                                                                            |                                                                       |
| See more results                                                                                 |                                                                       |

2) After opening the device manager, you will need to open the Ports (COM & LPT) tree. The CH340 should show up as USB-SERIAL CH340 (COM##).
Depending on your computer, the COM port may show up as a different number.

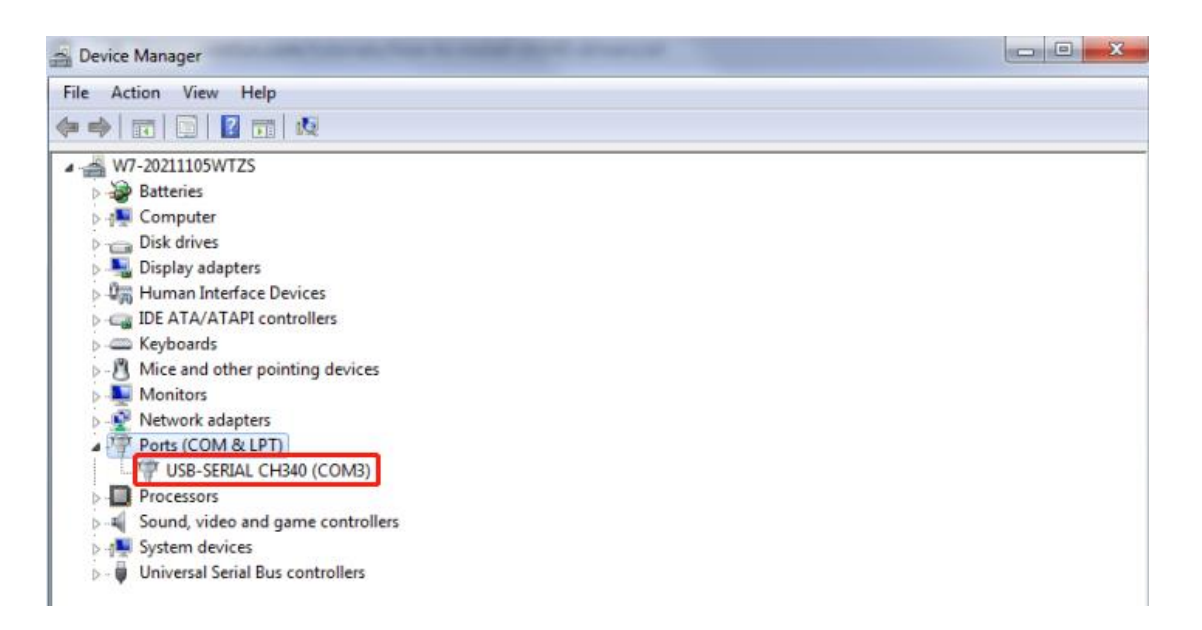

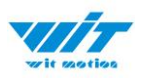

#### Step 3. Open the software(Minimu.exe)

| Name             | Date modified      | Туре               | Size     |
|------------------|--------------------|--------------------|----------|
| 📕 3D             | 11/4/2021 4:06 PM  | File folder        |          |
| 📕 AD             | 11/4/2021 4:06 PM  | File folder        |          |
| AD_EN            | 11/4/2021 4:06 PM  | File folder        |          |
| 📙 data           | 11/4/2021 4:06 PM  | File folder        |          |
| 📕 ini            | 11/4/2021 4:06 PM  | File folder        |          |
| 📙 playPic        | 11/4/2021 4:06 PM  | File folder        |          |
| 📙 playPic_EN     | 11/4/2021 4:06 PM  | File folder        |          |
| 📙 recordFile     | 11/4/2021 4:06 PM  | File folder        |          |
| 📙 temp           | 11/17/2021 9:03 AM | File folder        |          |
| 📙 zh             | 11/4/2021 4:06 PM  | File folder        |          |
| 📕 zh-CN          | 11/4/2021 4:06 PM  | File folder        |          |
| 📙 zh-Hans        | 11/4/2021 4:06 PM  | File folder        |          |
| ConfigHelper.dll | 5/27/2019 11:01 AM | Application extens | 8 KB     |
| DataTypeEnum.dll | 11/4/2021 3:16 PM  | Application extens | 8 KB     |
| DIJavaMethod.dll | 11/4/2021 3:09 PM  | Application extens | 7 KB     |
| HardWareInfo.dll | 11/4/2021 3:09 PM  | Application extens | 8 KB     |
| ISerialPort.dll  | 11/4/2021 3:16 PM  | Application extens | 13 KB    |
| 🗟 metergroup.dll | 6/1/2018 4:20 PM   | Application extens | 15 KB    |
| * MinilMU.exe    | 11/17/2021 9:03 AM | Application        | 2,094 KB |

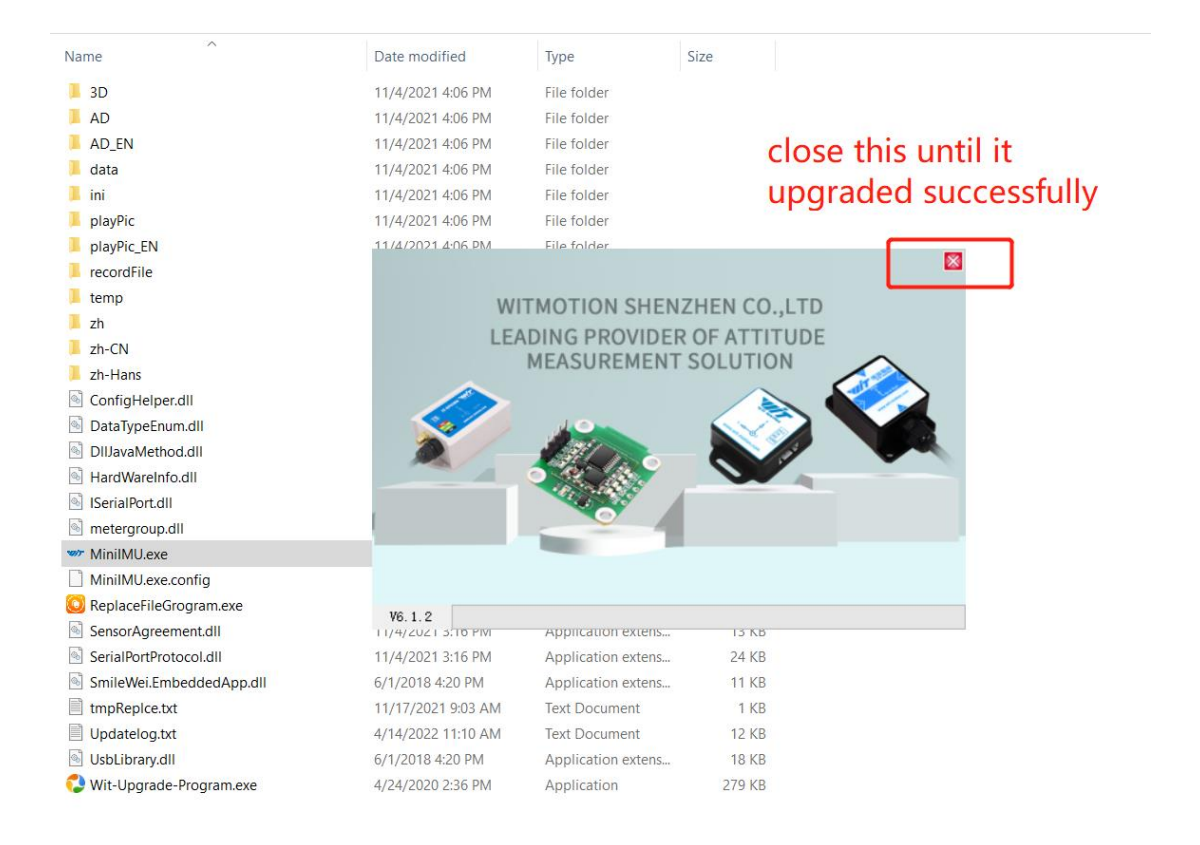

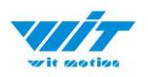

#### Data will appear after auto-search finishes

**Notice:** If not successful, please operate manually Choose the com port and baud rate 115200, data will be shown on the software.

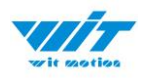

### **3.1.2 BLE 5.0 Adapter Connection**

The pairing process of connection may vary from the different operating systems.

\*Windows 7 OS computer Please check below link for detailed instructions. BLE 5.0 Adapter working with Win 7 OS

\*Windows 10 OS computer Complete Process: Step 1. Insert adapter into the USB port in the beginning

For the first time connection, normally speaking, there will be a pop-up window which indicates the device setting up.(system hint)

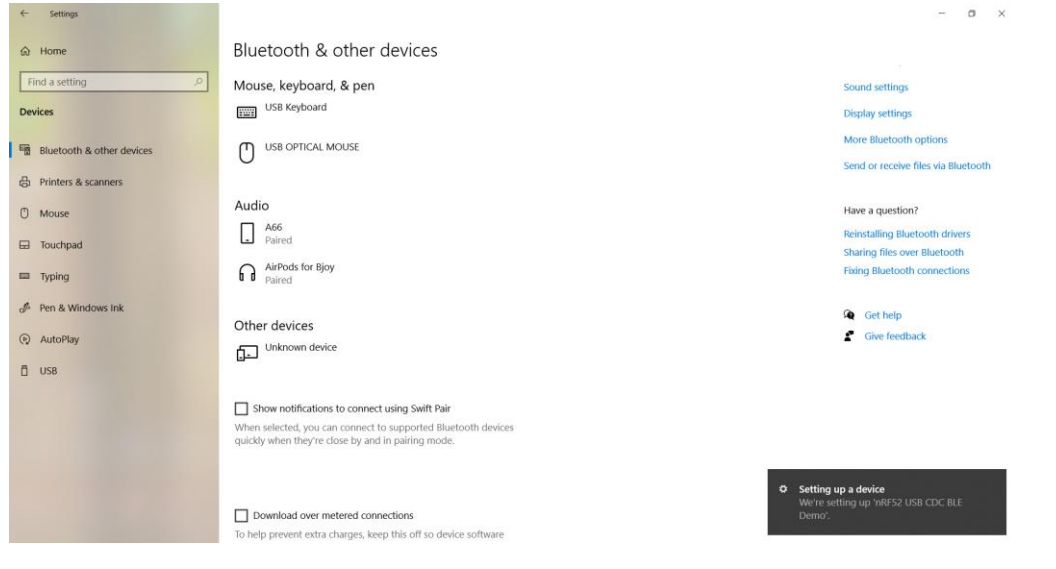

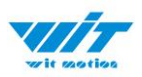

Once the system recognizes the device, you can find it on "Bluetooth & other devices" control page

| ← Settings                |                                                                                                    | - a ×                               |
|---------------------------|----------------------------------------------------------------------------------------------------|-------------------------------------|
| ය Home                    | Bluetooth & other devices                                                                                                    |                                     |
| Find a cetting            |                                                                                                    | sound seconds                       |
| rind a setung 7           | USB Keyboard                                                                                                    | Display settings                    |
| Devices                   |                                                                                                    | More Bluetooth options              |
| Bluetooth & other devices | 0                                                                                                    | Send or receive files via Bluetooth |
| 员 Printers & scanners     | Audio                                                                                                    | Get help                            |
| ① Mouse                   | Paired                                                                                                    | Give feedback                       |
| Touchpad                  | AirPods for Bjoy<br>Paired                                                                                                    |                                     |
| 📾 Typing                  |                                                                                                    |                                     |
| Pen & Windows Ink         | Other devices                                                                                                    |                                     |
| AutoPlay     AutoPlay     | Connected to USB 3.0                                                                                                    |                                     |
| Ö USB                     | nRF52 USB CDC BLE Demo                                                                                                    |                                     |
|                           | Remove device                                                                                                    |                                     |
|                           | Show notifications to connect using Swift Pair<br>When selected, you can connect to supported Bluetooth devices<br>quickly when they're close by and in pairing mode. |                                     |

Or confirm if there is a port generated in the device manager. (Bluetooth visual port. )

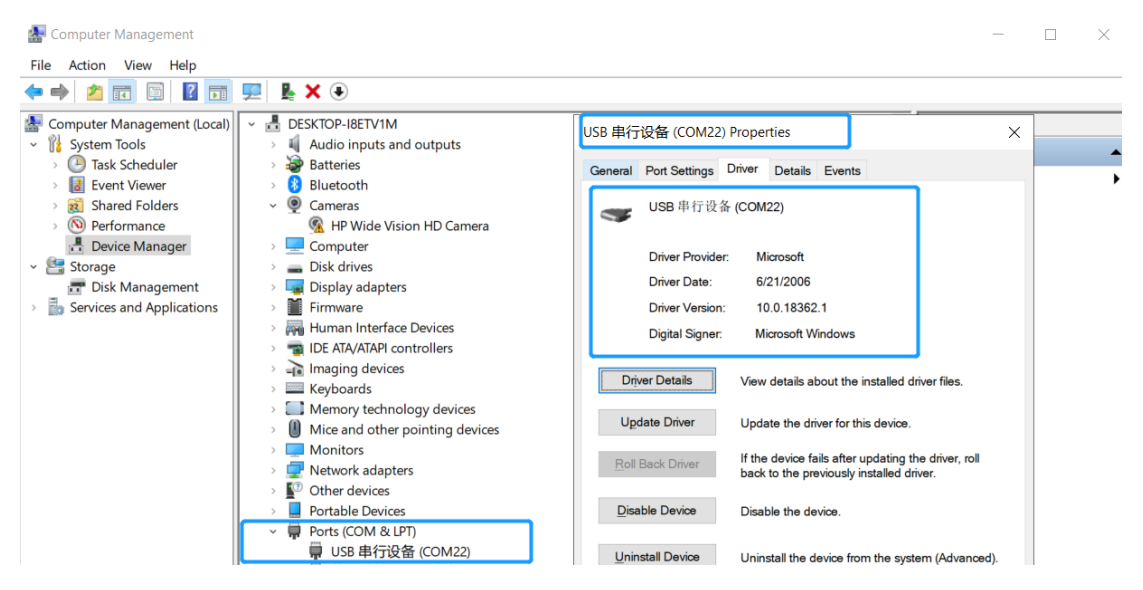

Step 2. Turn on the sensor after blue light of adapter flashes P.S The sensor's LED light will flash quickly. (once per second )

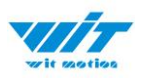

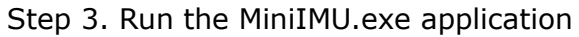

| wir motion                              | Record (R) Tools      | (_T) View(_V)         | Help(_H)     | Language (_L) | Configuration |  | • | ٦ | × |
|-----------------------------------------|-----------------------|-----------------------|--------------|---------------|---------------|--|---|---|---|
| Add device                              | Main interface Data [ | Data list Graph 3D po | ose Raw data |               |               |  |   |   |   |
| Port:                                   | No sensors con        | nected                |              |               |               |  |   |   |   |
| Baud: 115200<br>Add<br>Modular category | Angle X               |                       |              |               |               |  | • |   |   |
| WT901BLE5.0                             | Angle Y               |                       |              |               |               |  |   |   |   |
| Q Search devices                        | Angle Z               |                       |              |               |               |  |   |   |   |
|                                         |                       |                       |              | M             |               |  | • |   | • |
| About                                   |                       |                       |              | AL S          | s 52          |  | • |   |   |
| WeChat                                  |                       |                       |              |               |               |  |   |   |   |
| WitMotion 2.2.17.0                      |                       |                       |              |               |               |  |   |   |   |

Step 4. Long press the sensor button to start up, turn on the intelligent upper computer, select WT901BLE5.0 for module category, select serial port, the default baud rate is 115200, and then click Add.

After the connection is successful, the upper computer can see the data sent back by the sensor.

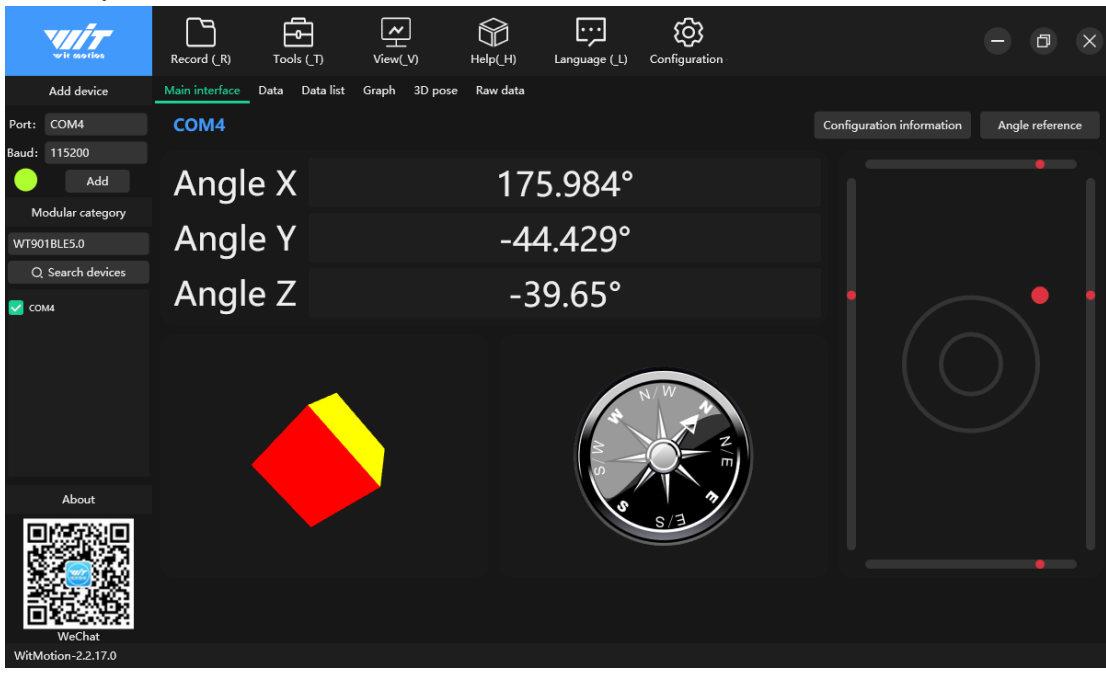

Step 5. Data will appear once the auto-search finished LED status: The LED light of sensor will flash slowly. (once every two seconds.) The adapter's LED light will remain still.

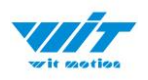

# 3.2 Calibration

Preparation: Ensuring the sensor is "Online".

Calibration on PC software:

It is required to calibrate for the first time usage.

### 3.2.1 Accelerometer Calibration

#### **Purpose:**

The accelerometer calibration is used to remove the zero bias of the accelerometer. Before calibration, there will be different degrees of bias error. After calibration, the measurement will be accurate.

#### **Methods:**

Step 1. Keep the module horizontally stationary

Step 2. Click the acceleration in the "Configuration" and wait for 5 seconds

#### Step 3. Calibration done if OK shows

| Sensor Configuration                           |                           |                     |
|------------------------------------------------|---------------------------|---------------------|
| System<br>Default                              | Accelerometer Calibration | × ?                 |
| Acceleration M<br>Range<br>Accleration: 2 g/s2 | Calibration success!      | ro Auto Calibrate 🥐 |
| Comunicate<br>Baud Rate: 100Hz                 | 100 %                     | Change ?            |
| Read Configuration Completed                   |                           | online              |

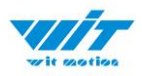

| Step 4. Check the resultco | nfirm if there is 1g on Z-axis acceleration |
|----------------------------|---------------------------------------------|
|----------------------------|---------------------------------------------|

| THE SALE                 | Record (_R)    | Tools ()  | D) View(       | ]<br>vi  | Help(_H)  | Language (_L) | Configuration | o ×           |
|--------------------------|----------------|-----------|----------------|----------|-----------|---------------|---------------|---------------|
| Add device               | Main interface | Data Da   | ta list Graph  | 3D pose  | Raw data  |               |               |               |
| Port: COM4               | WT9018         | LE67(E80  | BED5C883       | 8)       |           |               | Pa            | use reception |
| Baud: 115200             | Ťie            |           | Accolor        | ration   | Ano       |               | Ŵr.           |               |
| Add 📃                    | System time:   | 13:54:50  | X              | 0 a      | Ang<br>X: |               | x. (1)        | 0.005 *       |
| Modular category         | Chip date:     | 0-0-0     | Y              | -0.001 g | Y:        | 0°/s          | Y:            | 0.033 *       |
| WT9018LE5.0              | Chip time:     | 0:0:0.0   | Z:             | 1 g      | Z:        | -0.366 */:    | Z:            | -89.72 °      |
| Q Search devices         | Version:       | 10055.1.2 | a :            | 1.000 g  | w:        | 0.409 °/s     |               |               |
| WT901BLE67(E8CBED5C8838) |                |           |                |          |           |               |               |               |
|                          | Magnet         | tic field | Press          | ure      |           | Port          | Quat          | emion         |
| WTXDC9ACF5E3261)         | X:             | -87.442 u | Temperature    | 28.4 °C  | D0:       |               | q0:           | 0.7088        |
|                          | Υ:             | 16.367 ul | Pressure: :    | 0 Pa     | D1:       |               | q1:           | 0.00018       |
|                          | Z:             | -79.025 u | Height:        | 0.00 m   | D2:       |               | q2:           | 0.00021       |
|                          | h :            | 118.991 c | Voltage:       |          | D3:       |               | q3:           | -0.70532      |
| About                    | Loca           | tion      | PDC            | OP       |           |               |               |               |
|                          | Longitude:     | 0*0.0000( | Number sate    | 0        |           |               |               |               |
|                          | Latitude:      | 0°0.00000 | Location accu  | 0.00     |           |               |               |               |
|                          | GPS height:    | 0.0 m     | Horizontal ac  | 0.00     |           |               |               |               |
| 新 <u>年</u> (第            | GPS heading    | 0.0 *     | Vertical accur | 0.00     |           |               |               |               |
| WeChat                   | GPS ground :   | 0.000 km  |                |          |           |               |               |               |
| WitMotion-22170          |                |           |                |          |           |               |               |               |

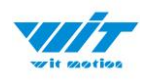

### 3.2.2 Magnetic Field Calibration

#### **Purpose:**

Magnetic calibration is used to remove the zero bias of the magnetic field sensor. Usually, the magnetic field sensor will have a large zero error when it is manufactured. If it is not calibrated, it will bring a large measurement error, which will affect the accuracy of the measurement of the z-axis angle of the heading angle.

#### **Preparation:**

1. Sensors should be 20cm away from magnetic and iron and other materials

2. The value of H in magnetic field must be lower than 350.

|            | wit soutios           | Record (_R)    | Tools (_T) | View(_V)        | Help(_H)      | Language      | (_L) Configurat | ion      | ð X             |  |
|------------|-----------------------|----------------|------------|-----------------|---------------|---------------|-----------------|----------|-----------------|--|
|            | Add device            | Main interface | Data Data  | ist Graph 3D    | pose Raw data | a             |                 |          |                 |  |
| Port:      | COM4                  | WT901BI        | LE67(E8CB  | ED5C8838)       |               |               |                 |          | Pause reception |  |
| Baud:      | 115200                | <b>T</b>       |            | Accolor         | ation         | Angular       | volocity        |          |                 |  |
|            | Add                   | Sustan time:   | 14:01:06   | Acceler         |               | Angular<br>v. | -0.427 °/s      | Ar<br>v. | 1gie<br>0.258.º |  |
| м          | odular category       | Chip date:     | 0-0-0      | ×:<br>v.        | 0.007 g       | v.            | -0 122 °/s      | v.       | -0.681 °        |  |
|            |                       | Chip time:     | 0.0.0      | 7.              | 0.999 a       | 7.            | -0 122 °/s      | 7.       | -114 846 °      |  |
| WT90       | 1BLE5.0               | Version        | 1005512    | ے۔<br>اal       | 0.999 g       | L.            | 0.461 °/s       | £.       |                 |  |
| Q          | Search devices        | t croiteini    |            | 1-1.            |               | 11.           |                 |          |                 |  |
| V wts      | 01BLE67(E8CBED5C8838) |                |            |                 |               |               |                 |          |                 |  |
|            |                       | Magnetic field |            | Pressure        |               | Po            | ort             | Quat     | ernion          |  |
| UTW        | (DC9ACF5E3261)        | X:             | -58.692 uT | Temperature:    | 28.09 ℃       | D0:           |                 | q0:      | 0.54028         |  |
|            |                       | Y:             | -26.592 uT | Pressure: :     | 0 Pa          | D1:           |                 | q1:      | -0.00388        |  |
|            |                       | 7:             | -78.983 uT | Height:         | 0.00 m        | D2:           |                 | q2:      | -0.0051         |  |
|            |                       | h :            | 101.932 uT | Voltage:        |               | D3:           |                 | q3:      | -0.8414         |  |
|            |                       |                |            | 1               |               |               |                 |          |                 |  |
|            |                       |                |            |                 |               |               |                 |          |                 |  |
|            |                       | Loca           | tion       | PDC             | )P            |               |                 |          |                 |  |
|            | About                 | Longitude:     | 0°0.00000′ | Number satelli  |               |               |                 |          |                 |  |
|            | 1755331ml             | Latitude:      | 0°0.00000′ | Location accur  | 0.00          |               |                 |          |                 |  |
|            |                       | GPS height:    | 0.0 m      | Horizontal acci | 0.00          |               |                 |          |                 |  |
| - 59       |                       | GPS heading:   | 0.0 °      | Vertical accura | 0.00          |               |                 |          |                 |  |
| <b>新生活</b> |                       | GPS ground sp  | 0.000 km/l |                 |               |               |                 |          |                 |  |
|            | 2023.5.24             |                |            |                 |               |               |                 |          |                 |  |
| WitM       | otion-2.2.17.0        |                |            |                 |               |               |                 |          |                 |  |

Methods:

Step 1. Open the Configuration menu.

Step 2. Click the "magnetic field" and slowly rotate the sensor 360° around X,

Y, Z, 3-axis accordingly.

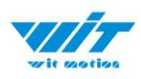

| → Bluetooth 5.0 - Config           | ×                                                             |
|------------------------------------|---------------------------------------------------------------|
| Read Config Calibration Time       |                                                               |
| System                             |                                                               |
| Reset Sleep Algorithm: 9-axis      | ✓ Install<br>Direction: Herizontal ✓ ✓ Instruction<br>Startup |
| Calibrate                          |                                                               |
| Acceleration Magn                  | etic Filed 🗹 Gyro Auto Calibrate                              |
| Reset Height                       | avis Analo                                                    |
| Rance Please rotate X V and Z avis | hy 360 degrees for calibration                                |
| Acceleration: 16 g                 | the operation is completed.                                   |
| Communication                      | < <u>(0)</u>                                                  |
| Output Rate: 10Hz                  |                                                               |
|                                    |                                                               |
|                                    |                                                               |
|                                    | Online                                                        |
| - MagCal                           | ×                                                             |
| charXZ                             | chartYZ                                                       |
| 200                                | 200                                                           |
| 0                                  | 0                                                             |
|                                    |                                                               |
| -200                               | -200                                                          |
| 400                                | 400                                                           |
|                                    |                                                               |
| -600 -440 -240 -40                 | -600                                                          |
| charXY                             | Calibrate Method: Ellipse fitting                             |
| 400                                | Current Value Offset Range                                    |
| 200                                | X: -274 X: -174 X: 267                                        |
|                                    | Y: 109 Y: -30 Y: 267                                          |
| 0                                  | Z: 41 Z: -162 Z: 267                                          |
|                                    | [H]: 298                                                      |
| -200                               | View operating instructions<br>End Read Write                 |
| -400                               | calibration Parameters Parameters                             |
| -440 -240 -40                      | axis respectively                                             |

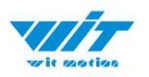

Step 3. Click OK once the calibration done.

Step 4. Place the sensor horizontally stationary and make the Y axis point to the north.

Step 5. Check the data of Z axis angle, it's ok if the value is about 0°.

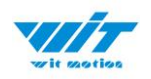

### **3.2.3 Gyroscope Automatic Calibration**

The gyroscope calibration is to calibrate the angular velocity, and the sensor will calibrate automatically.

It is recommended that the automatic calibration of gyroscopes can be inactivated only if the module rotates at a constant speed.

### 3.2.4 Reset Z-axis Angle

Note: If you want to avoid magnetic interference, you can change the algorithm

to 6-axis, function of resetting Z-axis angle can be used.

The z-axis angle is an absolute angle, and it takes the northeast sky as the coordinate system can not be relative to 0 degree.

Z axis to 0 is to make the initial angle of the z axis angle is relative 0 degree. When the module is used before and z - axis drift is large, the z - axis can be calibrated. When the module is powered on, the Z axis will automatically return to 0.

Calibration methods as follow: firstly keep the module static, click the "Reset Z-axis Angle" in the "Configuration", you will see the angle of the Z axis backs to 0 degree in the "Data".

### 3.2.5 Reset Height to 0

Only available for the module built-in barometer like WT901B, HWT901B, WTGAHRS1, WTGAHRS2.

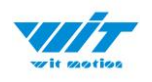

# 3.3 Configuration

### 3.3.1 Data Recording

There is no memory chip in the sensor module, and the data can be recorded and saved on the computer.

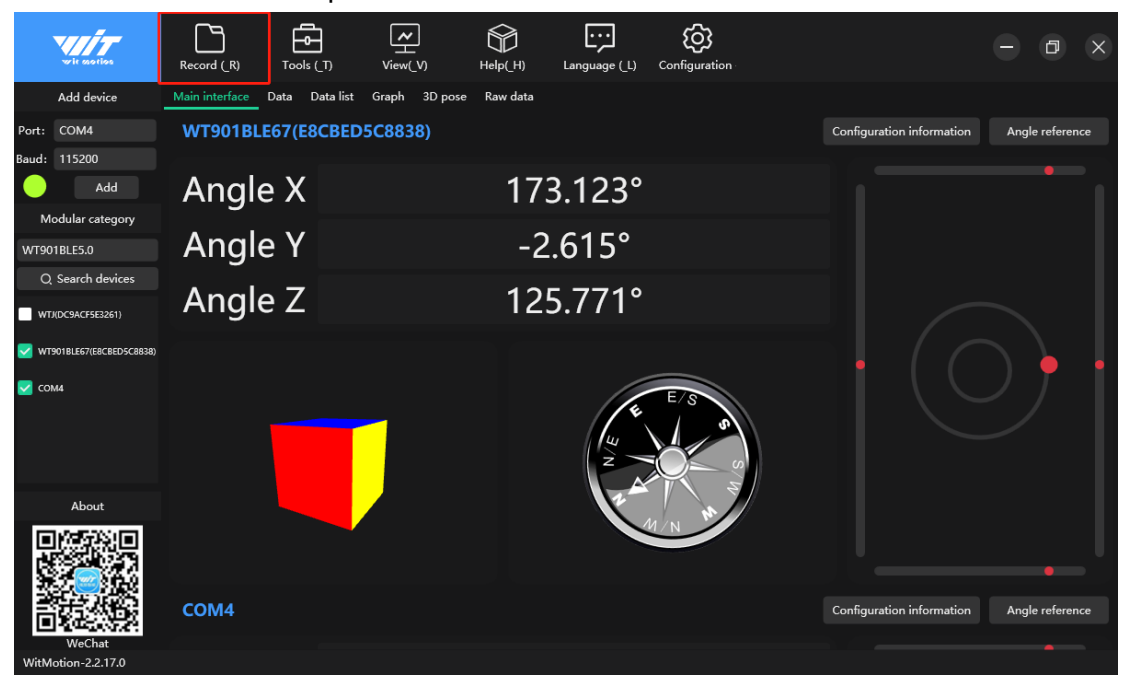

Method is as follows: Click "Record" and "Start Record" then "End Record" will save the data as a TXT file. The saved file is in the directory of the upper computer program Data.tsv: the beginning of the file has the value

corresponding to the data.

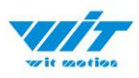

| vit saotios                                                                                                    | Record (R) Tools (                                                                                                    | _T) View(_V) I                                                                                                    | Help(H) Language (L                                                                                                    | Configuration                                                                                 | - 0 × |
|----------------------------------------------------------------------------------------------------|----------------------------------------------------------------------------------------------------|----------------------------------------------------------------------------------------------------|----------------------------------------------------------------------------------------------------|-----------------------------------------------------------------------------------------------|-------|
| Add device                                                                                                    | Main interface Data D                                                                                                    | ata list Graph 3D pose                                                                                                    | Raw data                                                                                                    |                                                                                               |       |
| Port: COM4                                                                                                    |                                                                                                    | .,                                                                                                    | 5                                                                                                    |                                                                                               |       |
| Baud: 115200                                                                                                    | Angle Y                                                                                                    | -2.7                                                                                                    | 758°                                                                                                    |                                                                                               |       |
| Add                                                                                                    | –                                                                                                    | 100                                                                                                    |                                                                                                    |                                                                                               |       |
| Modular category                                                                                                    | Angle /                                                                                                    | 138                                                                                                    | 955°                                                                                                    |                                                                                               |       |
| WT901BLE5.0                                                                                                    | Record complete p                                                                                                    | rompt                                                                                                    |                                                                                                    |                                                                                               |       |
| Q. Search devices                                                                                                    | 👩 Data Reco                                                                                                    | rd, data recorded in PC Record                                                                                                    | folder, excuse me whether                                                                                                    | • ( (                                                                                         | ) 🔶 🔸 |
| WTJ(DC9ACF5E3261)                                                                                                    | to open th                                                                                                    | e Record folder                                                                                                    |                                                                                                    |                                                                                               |       |
|                                                                                                    |                                                                                                    | Ves No                                                                                                    |                                                                                                    |                                                                                               |       |
| About                                                                                                    |                                                                                                    |                                                                                                    |                                                                                                    |                                                                                               |       |
|                                                                                                    |                                                                                                    |                                                                                                    | MIN                                                                                                    |                                                                                               |       |
| WeCnat<br>WitMotion-2.2.17.0                                                                                                    |                                                                                                    |                                                                                                    |                                                                                                    |                                                                                               | 记录文件中 |
| 名称                                                                                                    | ^                                                                                                    | 修改日期                                                                                                    | 类型                                                                                                    | 大小                                                                                            |       |
| 🗏 WT901BLE5.0                                                                                                    | 1671118602648                                                                                                    | 2022/12/15 15                                                                                                    | :37 BIN 文件                                                                                                    | 84 KB                                                                                         |       |
| WT901BLE5.0                                                                                                    | 1671118602648.play                                                                                                    | 2022/12/15 15                                                                                                    |                                                                                                    |                                                                                               |       |
|                                                                                                    |                                                                                                    | y 2022/12/15/15                                                                                                    | :37 PLAY 文件                                                                                                    | 2,817 KB                                                                                      |       |
| 回 W1901BLE5.0                                                                                                    | _1671118602648_1                                                                                                    | 2022/12/15 15                                                                                                    | :37 PLAY 文件<br>:37 XLS 工作录                                                                                                    | 2,817 KB<br>615 KB                                                                            |       |
| WT901BLE5.0                                                                                                    |                                                                                                    | 2022/12/15 15<br>2022/12/15 15<br>2022/12/15 15                                                                                                    | :37 PLAY 文件<br>:37 XLS 工作录<br>:37 文本文档                                                                                                    | 2,817 KB<br>615 KB<br>542 KB                                                                  |       |
| WT901BLE5.0                                                                                                    | 1671118602648_1<br>1671118602648_1<br>1671118760725                                                                                                    | 2022/12/15 15<br>2022/12/15 15<br>2022/12/15 15<br>2022/12/15 15<br>2022/12/15 15                                                                                 | <ul> <li>37 PLAY 文件</li> <li>:37 XLS 工作表</li> <li>:37 文本文档</li> <li>:39 BIN 文件</li> </ul>                                                                                                    | 2,817 KB<br>615 KB<br>542 KB<br>18 KB                                                         |       |
| WT901BLE5.0                                                                                                    | 1671118602648_1<br>1671118602648_1<br>1671118760725<br>1671118760725.play                                                                               | y 2022/12/15 15<br>2022/12/15 15<br>2022/12/15 15<br>2022/12/15 15<br>2022/12/15 15<br>y 2022/12/15 15                                                            | <ul> <li>37 PLAY 文件</li> <li>37 XLS 工作局</li> <li>37 文本文档</li> <li>39 BIN 文件</li> <li>39 PLAY 文件</li> </ul>                                                                                                    | 2,817 KB<br>615 KB<br>542 KB<br>18 KB<br>599 KB                                               |       |
| <ul> <li>W1901BLE5.0</li> <li>WT901BLE5.0</li> <li>WT901BLE5.0</li> <li>WT901BLE5.0</li> <li>WT901BLE5.0</li> <li>WT901BLE5.0</li> </ul>                                                                                                    | 1671118602648_1<br>1671118602648_1<br>1671118760725<br>1671118760725.play<br>1671118760725_1                                                            | y 2022/12/15 15<br>2022/12/15 15<br>2022/12/15 15<br>2022/12/15 15<br>2022/12/15 15<br>2022/12/15 15                                                              | <ul> <li>37 PLAY 文件</li> <li>37 XLS 工作</li> <li>37 文本文档</li> <li>39 BIN 文件</li> <li>39 PLAY 文件</li> <li>39 XLS 工作</li> </ul>                                                                                                    | 2,817 KB<br>€ 615 KB<br>542 KB<br>18 KB<br>599 KB<br>€ 134 KB                                 |       |
| <ul> <li>W1901BLE5.0</li> <li>WT901BLE5.0</li> <li>WT901BLE5.0</li> <li>WT901BLE5.0</li> <li>WT901BLE5.0</li> <li>WT901BLE5.0</li> <li>WT901BLE5.0</li> <li>WT901BLE5.0</li> </ul>                                                                                                    | 1671118602648_1<br>1671118602648_1<br>1671118760725<br>1671118760725,play<br>1671118760725_1<br>1671118760725_1                                         | y 2022/12/15 15<br>2022/12/15 15<br>2022/12/15 15<br>2022/12/15 15<br>2022/12/15 15<br>2022/12/15 15<br>2022/12/15 15                                             | <ul> <li>37 PLAY 文件</li> <li>37 XLS 工作表</li> <li>37 文本文档</li> <li>39 BIN 文件</li> <li>39 PLAY 文件</li> <li>39 XLS 工作表</li> <li>39 文本文档</li> </ul>                                                                                                    | 2,817 KB<br>€ 615 KB<br>542 KB<br>18 KB<br>599 KB<br>€ 134 KB<br>119 KB                       |       |
| <ul> <li>W1901BLE5.0</li> <li>WT901BLE5.0</li> <li>WT901BLE5.0</li> <li>WT901BLE5.0</li> <li>WT901BLE5.0</li> <li>WT901BLE5.0</li> <li>WT901BLE5.0</li> <li>WT901BLE5.0</li> <li>WT901BLE5.0</li> </ul>                                                                                     | 1671118602648_1<br>1671118602648_1<br>1671118760725<br>1671118760725.play<br>1671118760725_1<br>1671118760725_1<br>1671118772882                        | y 2022/12/15 15<br>2022/12/15 15<br>2022/12/15 15<br>2022/12/15 15<br>2022/12/15 15<br>2022/12/15 15<br>2022/12/15 15<br>2022/12/15 15                            | <ul> <li>37 PLAY 文件</li> <li>37 XLS 工作局</li> <li>37 文本文档</li> <li>39 BIN 文件</li> <li>39 PLAY 文件</li> <li>39 XLS 工作局</li> <li>39 文本文档</li> <li>39 文本文档</li> <li>40 BIN 文件</li> </ul>                                                                                                    | 2,817 KB<br>€ 615 KB<br>542 KB<br>18 KB<br>599 KB<br>€ 134 KB<br>119 KB<br>119 KB             |       |
| <ul> <li>W1901BLE5.0</li> <li>WT901BLE5.0</li> <li>WT901BLE5.0</li> <li>WT901BLE5.0</li> <li>WT901BLE5.0</li> <li>WT901BLE5.0</li> <li>WT901BLE5.0</li> <li>WT901BLE5.0</li> <li>WT901BLE5.0</li> <li>WT901BLE5.0</li> </ul>                                                                | 1671118602648_1<br>1671118602648_1<br>1671118760725<br>1671118760725.play<br>1671118760725_1<br>1671118760725_1<br>1671118772882<br>1671118772882       | y 2022/12/15 15<br>2022/12/15 15<br>2022/12/15 15<br>2022/12/15 15<br>2022/12/15 15<br>2022/12/15 15<br>2022/12/15 15<br>2022/12/15 15<br>2022/12/15 15<br>BIN 文件 | <ul> <li>37 PLAY 文件</li> <li>37 XLS 工作</li> <li>37 文本文档</li> <li>39 BIN 文件</li> <li>39 PLAY 文件</li> <li>39 XLS 工作</li> <li>39 文本文档</li> <li>39 文本文档</li> <li>40 BIN 文件</li> <li>70 PLAY 文件</li> </ul>                                                                                                    | 2,817 KB<br>615 KB<br>542 KB<br>18 KB<br>599 KB<br>134 KB<br>119 KB<br>119 KB<br>3,987 KB     |       |
| <ul> <li>W1901BLE5.0</li> <li>WT901BLE5.0</li> <li>WT901BLE5.0</li> <li>WT901BLE5.0</li> <li>WT901BLE5.0</li> <li>WT901BLE5.0</li> <li>WT901BLE5.0</li> <li>WT901BLE5.0</li> <li>WT901BLE5.0</li> <li>WT901BLE5.0</li> <li>WT901BLE5.0</li> <li>WT901BLE5.0</li> <li>WT901BLE5.0</li> </ul> | 1671118602648_1<br>1671118602648_1<br>1671118760725<br>1671118760725.play<br>1671118760725_1<br>1671118770725_1<br>1671118772882<br>167111877288<br>美型: | y 2022/12/15 15<br>2022/12/15 15<br>2022/12/15 15<br>2022/12/15 15<br>2022/12/15 15<br>2022/12/15 15<br>2022/12/15 15<br>2022/12/15 15<br>BIN 文件<br>118 KB        | :37         PLAY 文件           :37         XLS 工作           :37         文本文档           :39         BIN 文件           :39         PLAY 文件           :39         PLAY 文件           :39         XLS 工作           :39         文本文档           :39         文本文档           :39         文本文档           :39         文本文档           :40         BIN 文件           0         PLAY 文件           0         PLAY 文件           0         XLS 工作           0         XLS 工作 | 2,817 KB<br>€ 615 KB<br>542 KB<br>18 KB<br>599 KB<br>134 KB<br>119 KB<br>3,987 KB<br>€ 873 KB |       |

It is highly recommended that data can be pasted to a Excel file. In this way, all data will be shown in order.

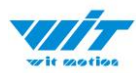

| 4  | Α        | В         | C             | D         | E        | F         | G          | Н        |            | J         | K         | L          | M        | N        | 0         | Р         | Q         | R        | S         | T      |
|----|----------|-----------|---------------|-----------|----------|-----------|------------|----------|------------|-----------|-----------|------------|----------|----------|-----------|-----------|-----------|----------|-----------|--------|
| 1  | Tine     | Sensor    | AcceleratA    | cceleratA | ccelerat | Angular 🗤 | Angular vA | ngular v | Angle X('A | Angle Y(1 | Angle Z(' | Magnetic J | Magnetic | Magnetic | Temperati | Quaternic | Quaternic | Quaterni | Quaternio | ns 3() |
| 2  | 15:36:42 | CON4      | 0.045         | 0.125     | -1.019   | 0         | 0          | 0        | 173.123    | -2.609    | 126.606   | 36.4       | 22.275   | 52.242   | 28.53     | -0.00656  | -0.44952  | -0.8909  | -0.06375  |        |
| 3  | 15:36:42 | VT901BLE€ | 0.046         | 0.121     | -1.016   | 0         | 0          | 0        | 173.123    | -2.609    | 126.606   | 36.417     | 22.383   | 52.2     | 28.34     | -0.00656  | -0.44952  | -0.8909  | -0.06378  |        |
| 4  | 15:36:42 | ¥T901BLE€ | 0.047         | 0.122     | -1.023   | 0         | 0          | 0        | 173.123    | -2.609    | 126.606   | 36.417     | 22.383   | 52.2     | 28.34     | -0.00656  | -0.44952  | -0.8909  | -0.06378  |        |
| 5  | 15:36:42 | WT901BLE6 | 0.049         | 0.12      | -1.013   | 0         | 0          | 0        | 173.123    | -2.609    | 126.606   | 36.417     | 22.383   | 52.2     | 28.34     | -0.00656  | -0.44952  | -0.8909  | -0.06378  |        |
| 6  | 15:36:42 | ¥T901BLE€ | 0.044         | 0.125     | -1.016   | 0         | 0          | 0        | 173.123    | -2.609    | 126.606   | 36.417     | 22.383   | 52.2     | 28.34     | -0.00656  | -0.44952  | -0.8909  | -0.06378  |        |
| 7  | 15:36:42 | CON4      | 0.047         | 0.121     | -1.012   | 0         | 0          | 0        | 173.123    | -2.609    | 126.606   | 36.275     | 22.258   | 52.292   | 28.53     | -0.00656  | -0.44952  | -0.8909  | -0.06375  |        |
| 8  | 15:36:42 | COH4      | 0.049         | 0.121     | -1.025   | 0         | 0          | 0        | 173.123    | -2.609    | 126.606   | 36.275     | 22.258   | 52.292   | 28.53     | -0.00656  | -0.44952  | -0.8909  | -0.06375  |        |
| 9  | 15:36:42 | COH4      | 0.047         | 0.122     | -1.011   | 0         | 0          | 0        | 173.123    | -2.609    | 126.606   | 36.275     | 22.258   | 52.292   | 28.53     | -0.00656  | -0.44952  | -0.8909  | -0.06375  |        |
| 10 | 15:36:42 | VT901BLE6 | 0.048         | 0.124     | -1.013   | 0         | 0          | 0        | 173.123    | -2.609    | 126.606   | 36.417     | 22.383   | 52.2     | 28.34     | -0.00656  | -0.44952  | -0.8909  | -0.06378  |        |
| 11 | 15:36:42 | VT901BLE6 | 0.042         | 0.122     | -1.014   | 0         | 0          | 0        | 173.123    | -2.609    | 126.606   | 36.417     | 22.383   | 52.2     | 28.34     | -0.00656  | -0.44952  | -0.8909  | -0.06378  |        |
| 12 | 15:36:42 | VT901BLE6 | 0.049         | 0.123     | -1.019   | 0         | 0          | 0        | 173.123    | -2.609    | 126.606   | 36.417     | 22.383   | 52.2     | 28.34     | -0.00656  | -0.44952  | -0.8909  | -0.06378  |        |
| 13 | 15:36:42 | ¥T901BLE€ | 0.046         | 0.125     | -1.016   | 0         | 0          | 0        | 173.123    | -2.609    | 126.606   | 36.417     | 22.383   | 52.2     | 28.34     | -0.00656  | -0.44952  | -0.8909  | -0.06378  |        |
| 14 | 15:36:42 | COH4      | 0.046         | 0.125     | -1.018   | 0         | 0          | 0        | 173.123    | -2.609    | 126.606   | 36.275     | 22.258   | 52.292   | 28.53     | -0.00656  | -0.44952  | -0.8909  | -0.06375  |        |
| 15 | 15:36:42 | CON4      | 0.047         | 0.123     | -1.013   | 0         | 0          | 0        | 173.123    | -2.609    | 126.606   | 36.275     | 22.258   | 52.292   | 28.53     | -0.00656  | -0.44952  | -0.8909  | -0.06375  |        |
| 16 | 15:36:42 | COH4      | 0.045         | 0.125     | -1.016   | 0         | 0          | 0        | 173.123    | -2.609    | 126.606   | 36.275     | 22.258   | 52.292   | 28.53     | -0.00656  | -0.44952  | -0.8909  | -0.06375  |        |
| 17 | 15:36:42 | COH4      | 0.048         | 0.122     | -1.021   | 0         | 0          | 0        | 173.123    | -2.609    | 126.606   | 36.275     | 22.258   | 52.292   | 28.53     | -0.00656  | -0.44952  | -0.8909  | -0.06375  |        |
| 18 | 15:36:42 | COH4      | 0.049         | 0.125     | -1.013   | 0         | 0          | 0        | 173.123    | -2.609    | 126.606   | 36.275     | 22.258   | 52.292   | 28.53     | -0.00656  | -0.44952  | -0.8909  | -0.06375  |        |
| 19 | 15:36:42 | COH4      | 0.051         | 0.121     | -1.009   | 0         | 0          | 0        | 173.123    | -2.609    | 126.606   | 36.275     | 22.258   | 52.292   | 28.53     | -0.00656  | -0.44952  | -0.8909  | -0.06375  |        |
| 20 | 15:36:42 | VT901BLE6 | 0.045         | 0.121     | -1.017   | 0         | 0          | 0        | 173.123    | -2.609    | 126.606   | 36.417     | 22.383   | 52.2     | 28.34     | -0.00656  | -0.44952  | -0.8909  | -0.06378  |        |
| 21 | 15:36:42 | VT901BLE6 | 0.047         | 0.121     | -1.012   | 0         | 0          | 0        | 173.123    | -2.609    | 126.606   | 36.417     | 22.383   | 52.2     | 28.34     | -0.00656  | -0.44952  | -0.8909  | -0.06378  |        |
| 22 | 15:36:42 | VT901BLE6 | 0.049         | 0.121     | -1.025   | 0         | 0          | 0        | 173.123    | -2.609    | 126.606   | 36.417     | 22.383   | 52.2     | 28.34     | -0.00656  | -0.44952  | -0.8909  | -0.06378  |        |
| 23 | 15:36:42 | VT901BLE6 | 0.047         | 0.122     | -1.011   | 0         | 0          | 0        | 173.123    | -2.609    | 126,606   | 36.417     | 22.383   | 52.2     | 28.34     | -0.00656  | -0.44952  | -0.8909  | -0.06378  |        |
| 24 | 15:36:42 | CON4      | 0.049         | 0.124     | -1.02    | 0         | 0          | 0        | 173.123    | -2.609    | 126.606   | 36.275     | 22.258   | 52.292   | 28.53     | -0.00656  | -0.44952  | -0.8909  | -0.06375  |        |
| 25 | 15:36:42 | CON4      | 0.044         | 0.125     | -1.013   | 0         | 0          | 0        | 173.123    | -2.609    | 126.606   | 36.275     | 22.258   | 52.292   | 28.53     | -0.00656  | -0.44952  | -0.8909  | -0.06375  |        |
| 26 | 15:36:42 | COH4      | 0.045         | 0.122     | -1.023   | 0         | 0          | 0        | 173.123    | -2.609    | 126.606   | 36.275     | 22.258   | 52.292   | 28.53     | -0.00659  | -0.44952  | -0.8909  | -0.06375  |        |
| 27 | 15:36:42 | CON4      | 0.046         | 0.123     | -1.017   | 0         | 0          | 0        | 173.123    | -2.609    | 126.606   | 36.275     | 22.258   | 52.292   | 28.53     | -0.00659  | -0.44952  | -0.8909  | -0.06375  |        |
| 28 | 15:36:42 | COH4      | 0.046         | 0.123     | -1.014   | 0         | 0          | 0        | 173.123    | -2.609    | 126.606   | 36.275     | 22.258   | 52.292   | 28.53     | -0.00659  | -0.44952  | -0.8909  | -0.06375  |        |
| 29 | 15:36:42 | VT901BLE6 | 0.046         | 0.125     | -1.018   | 0         | 0          | 0        | 173.123    | -2.609    | 126.606   | 36.417     | 22.383   | 52.2     | 28.34     | -0.00656  | -0.44952  | -0.8909  | -0.06378  |        |
| 30 | 15:36:42 | VT901BLE6 | 0.047         | 0,123     | -1.013   | 0         | 0          | 0        | 173.123    | -2.609    | 126,606   | 36.417     | 22.383   | 52.2     | 28.34     | -0.00656  | -0.44952  | -0.8909  | -0.06378  |        |
| 31 | 15:36:42 | VT901BLE6 | 0.045         | 0.125     | -1.016   | 0         | 0          | 0        | 173.123    | -2.609    | 126.606   | 36.417     | 22.383   | 52.2     | 28.34     | -0.00656  | -0.44952  | -0.8909  | -0.06378  |        |
| 32 | 15:36:42 | VT901BLE6 | 0.048         | 0,122     | -1.021   | 0         | 0          | 0        | 173.123    | -2.609    | 126,606   | 36.417     | 22.383   | 52.2     | 28.34     | -0.00656  | -0.44952  | -0.8909  | -0.06378  |        |
| 33 | 15:36:42 | COH4      | 0.043         | 0.121     | -1.013   | 0         | 0          | 0        | 173.123    | -2.609    | 126.606   | 36.275     | 22.258   | 52.292   | 28.53     | -0.00659  | -0.44952  | -0.8909  | -0.06375  |        |
| 34 | 15:36:42 | COH4      | 0.049         | 0.124     | -1.016   | 0         | 0          | 0        | 173.123    | -2.609    | 126,606   | 36.275     | 22.258   | 52, 292  | 28.53     | -0.00659  | -0.44952  | -0.8909  | -0.06375  |        |
| 35 | 15:36:42 | CON4      | 0.046         | 0.121     | -1.019   | 0         | 0          | 0        | 173.123    | -2.609    | 126,606   | 36.275     | 22.258   | 52, 292  | 28.53     | -0.00659  | -0.44952  | -0.8909  | -0.06375  |        |
| 36 | 15:36:42 | CON4      | 0.048         | 0.122     | -1.019   | 0         | 0          | 0        | 173.123    | -2.609    | 126.606   | 36.275     | 22.258   | 52.292   | 28.53     | -0.00659  | -0.44952  | -0.8909  | -0.06375  |        |
| 37 | 15:36:42 | COH4      | 0.046         | 0.123     | -1.012   | 0         | 0          | 0        | 173,123    | -2.609    | 126,606   | 36, 275    | 22, 258  | 52, 292  | 28, 53    | -0.00659  | -0.44952  | -0.8909  | -0.06375  |        |
| 38 | 15:36:42 | VT901BLE6 | 0.049         | 0.125     | -1.013   | 0         | 0          | 0        | 173.123    | -2.609    | 126,606   | 36, 417    | 22, 383  | 52.2     | 28.34     | -0.00656  | -0.44952  | -0.8909  | -0.06378  |        |
| 39 | 15:36:42 | VT901BLE6 | 0,051         | 0.121     | -1.009   | 0         | 0          | 0        | 173,123    | -2.609    | 126,606   | 36, 417    | 22, 383  | 52.2     | 28, 34    | -0.00656  | -0.44952  | -0.8909  | -0.06378  |        |
| 40 | 15:36:42 | VT901BLE6 | 0.049         | 0.124     | -1.02    | 0         | 0          | 0        | 173.123    | -2.609    | 126,606   | 36, 417    | 22, 383  | 52.2     | 28.34     | -0.00656  | -0.44952  | -0.8909  | -0.06378  |        |
| 41 | 15:36:42 | VT901BLE6 | 0.044         | 0.125     | -1.013   | 0         | 0          | 0        | 173,123    | -2,609    | 126,606   | 36, 417    | 22.383   | 52.2     | 28.34     | -0.00656  | -0.44952  | -0.8909  | -0.06378  |        |
| 42 | 15:36:42 | CON4      | 0.047         | 0.124     | -1.022   | 0         | 0          | 0        | 173.123    | -2.609    | 126,606   | 36, 275    | 22, 258  | 52, 292  | 28.53     | -0.00659  | -0.44952  | -0.8909  | -0.06375  |        |
| 43 | 15:36:40 | CON4      | 0.046         | 0,119     | -1.014   | 0         | 0          | 0        | 173, 123   | -2,609    | 126,606   | 36, 275    | 22, 258  | 52, 292  | 28, 53    | -0.00659  | -0, 44952 | -0.8909  | -0,06375  |        |
| 44 | 15:36:42 | CON4      | 0.048         | 0.126     | -1.02    | ů         | ů          | Ŭ        | 173,123    | -2.609    | 126,606   | 36, 275    | 22, 258  | 52, 292  | 28.53     | -0.00659  | -0.44952  | -0.8909  | -0.06375  |        |
|    |          | WT901     | BLE5 0 167111 | 8602648 1 | +        | -         | -          |          |            |           |           |            |          |          |           | 4         |           |          |           |        |

. S

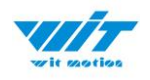

### 3.3.2 Data Playback

New function: When creating recorded file each time, there will a BIN file created in the folder of record file in path of installed software meanwhile. Recorded data playback method:

Step 1: Disconnect the sensor

Step 2: Click "Record" Button and then click "Play file playback"

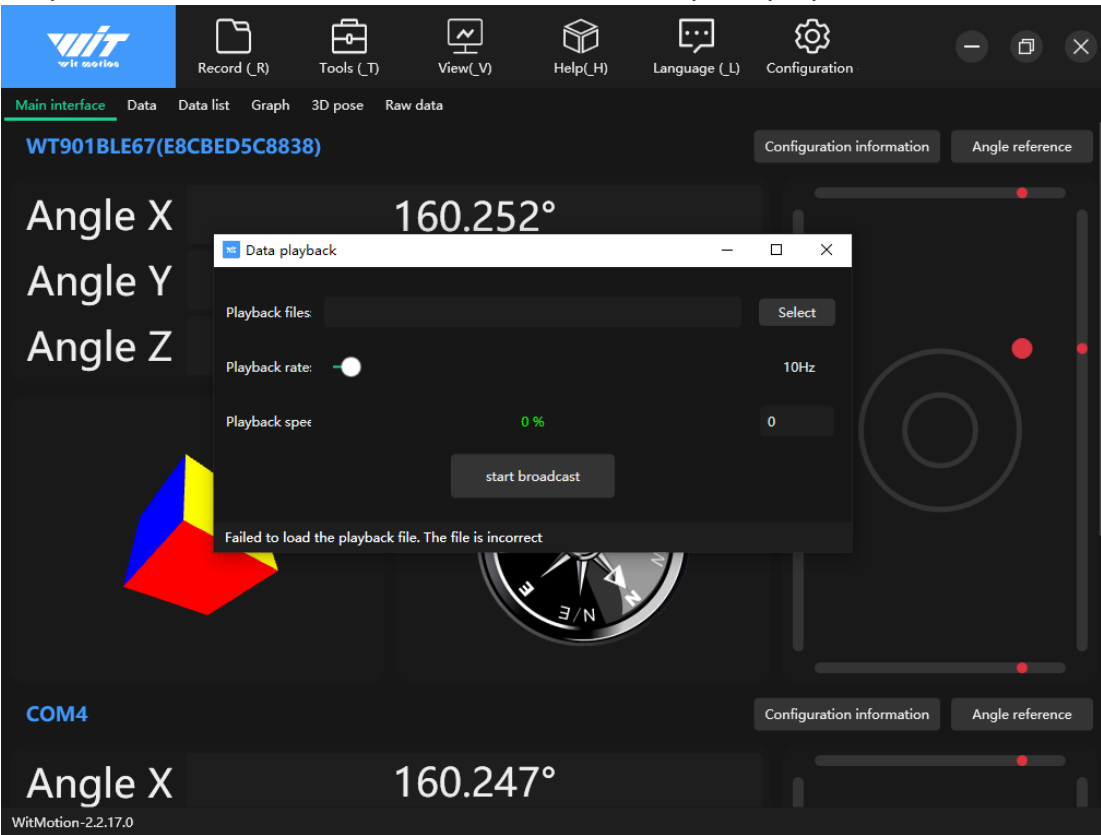

Step 3: Choose the original path of software installation and load the Bin file

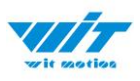

| ** 打开          |                  | -l.                              |                  |                                                                                                    |          | × |
|----------------|------------------|----------------------------------|------------------|----------------------------------------------------------------------------------------------------|----------|---|
| ← → * ↑        | < Think a        | > 下载 > 维特智能上位机-1669364526083     | (1) → Record     | ✓ <ul> <li>✓ <ul> <li>⑦</li> <li>⑦</li> <li>0</li> <li>0</li> <li></li></ul></li></ul> | ord"     | م |
| 组织 ▼ 新建文件      | 夹                |                                  |                  |                                                                                                    | ≣≡ ▼ Ⅲ   | ? |
| 🔹 快速访问         | 1 名              | 称 ^                              | 修改日期 ~           | 类型                                                                                                    | 大小       |   |
|                |                  | WT901BLE5.0_1671118602648.play   | 2022/12/15 15:37 | PLAY 文件                                                                                                    | 2,817 KB |   |
| 🖕 WPS云盘        |                  | WT901BLE5.0_1671118760725.play   | 2022/12/15 15:39 | PLAY 文件                                                                                                    | 599 KB   |   |
| lange - Pers   | , Ľ              | ] WT901BLE5.0_1671118772882.play | 2022/12/15 15:40 | PLAY 文件                                                                                                    | 3,987 KB |   |
| _              |                  | ] WT901BLE5.0_1671119712348.play | 2022/12/15 15:55 | PLAY 文件                                                                                                    | 1 KB     |   |
| 💻 此电脑          |                  | ] WT901BLE5.0_1671180135478.play | 2022/12/16 8:42  | PLAY 文件                                                                                                    | 1 KB     |   |
| 🧊 3D 对象        |                  |                                  |                  |                                                                                                    |          |   |
| 📑 视频           |                  |                                  |                  |                                                                                                    |          |   |
| ▶ 图片           |                  |                                  |                  |                                                                                                    |          |   |
| 🔮 文档           |                  |                                  |                  |                                                                                                    |          |   |
| 👆 下载           |                  |                                  |                  |                                                                                                    |          |   |
| 🎝 音乐           |                  |                                  |                  |                                                                                                    |          |   |
| 三 桌面           |                  |                                  |                  |                                                                                                    |          |   |
| 🏪 Windows (C:) |                  |                                  |                  |                                                                                                    |          |   |
| 🔿 网络           | ~                |                                  |                  |                                                                                                    |          |   |
| ź              | 文件名( <u>N</u> ): | WT901BLE5.0_1671118602648.play   |                  | ~ play文件                                                                                                    |          | ~ |
|                |                  |                                  |                  | 打开(                                                                                                    | 2) 取消    | i |

Step 4: Click "Run" and the Binary file will be playback When playback, the rate can be editable.

| 💌 Data playba    | _                   |                 |        |   |  |  |  |  |
|------------------|---------------------|-----------------|--------|---|--|--|--|--|
|                  |                     |                 |        |   |  |  |  |  |
| Playback files:  | C:\Users\Think\De   | 64526083 (1)\R  | Select |   |  |  |  |  |
| Playback rate:   | back rate:          |                 |        |   |  |  |  |  |
| Playback spee    |                     | 0 %             |        | 0 |  |  |  |  |
|                  |                     |                 |        |   |  |  |  |  |
|                  |                     |                 |        |   |  |  |  |  |
|                  |                     |                 |        |   |  |  |  |  |
| The playback fil | e is loaded and rea | dy for playback |        |   |  |  |  |  |

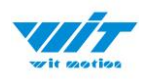

### 3.3.3 Placement Direction

The default installation direction of the module is horizontal. When the module needs to be installed vertically, the vertical installation can be set.

Step 1: Rotate the module 90 degrees around the X-axis

Step 2: Place the sensor 90 degrees vertically

Step 3: Click "Vertical" as install directions on the "Configuration" menu

| Sensor Configuration                                                                                           | ×  |
|----------------------------------------------------------------------------------------------------|----|
| System<br>Default Algrithm: Axis 9 Vinstallation Instruction<br>Direction: Vertical Vistartup                  | 0  |
| Calibrate           Acceleration         Magnetic Filed         Reset Z-axis Angle         Gyro Auto Calibrate | ?  |
| Range<br>Accleration: 2 g/s2 ∨ Gyro: 250 deg/s ∨ Band Width: 20 Hz ∨                                           | 2  |
| Comunicate<br>Baud Rate: 10Hz V Device Name: WT 901BLE67 Change                                                | 2  |
| onlir                                                                                                    | ıe |
| Setting installation direction succeeded!                                                                      |    |

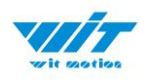

### 3.3.4 Bandwidth

### Default bandwidth is 20Hz.

Sensor Configuration

|                               | Algrithm: Axis s | Direction:                           | startup                  |     |
|-------------------------------|------------------|--------------------------------------|--------------------------|-----|
| Calibrate                     |                  |                                      |                          |     |
| Acceleration                  | Magnetic Filed   | Reset Z-axis Angle                   | Gyro Auto Calibra        | ate |
| Range<br>Accleration: 2 g/s   | 2 v Gyro: 250    | deg/s v Band Width: 20<br>256<br>188 | Hz V<br>Hz               |     |
| Comunicate<br>Baud Rate: 10Hz | ~                | 98<br>98<br>Device Name: WT 20<br>10 | Hz<br>Hz<br>Hz<br>Change | ; ( |

×

#### Explanation:

1. The higher rate of bandwidth setting will lead to higher fluctuation in data waveform. Conversely, the lower rate of bandwidth, data will become more fluent.

#### For example:

Band Width as 5Hz, Baud Rate as 5Hz. The waveform is very steady.

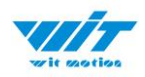

| or Configuration              |                  |                                                      |                   |                         |
|-------------------------------|------------------|------------------------------------------------------|-------------------|-------------------------|
| System<br>Default             | Algrithm: Axis 9 | <ul> <li>Installation</li> <li>Direction:</li> </ul> | Vertical ∨ ☑ Inst | truction ?              |
| Calibrate<br>Acceleration     | Magnetic Filed   | Reset Z-axis Angle                                   |                   | 🗌 Gyro Auto Calibrate 🤗 |
| Range<br>Accleration: 2 g/s2  | ∽ Gyro: 250      | deg/s ∨ Band Widt                                    | h: 5 Hz ~         | ?                       |
| Comunicate<br>Baud Rate: 50Hz | ~                | Device Name:                                         | WT 901BLE67       | Change                  |
| L                             |                  |                                                      |                   |                         |
| n the return rate succeeded.  |                  |                                                      |                   | online                  |

Band Width as 256Hz, Baud Rate as 50Hz. The waveform will show more fluctuation.

| Sensor Configuration                                                                                                    | x |
|----------------------------------------------------------------------------------------------------|---|
| System           Default         Algrithm:         Axis 9         Installation         Vertical         Instruction         Instruction         ? |   |
| Calibrate           Acceleration         Magnetic Filed         Reset Z-axis Angle         Gyro Auto Calibrate ?                                  |   |
| Range     Accleration:   2 g/s2 ~     Gyro:   250 deg/s ~   Band Width: 256 Hz ~                                                                  |   |
| Comunicate Baud Rate: 50Hz  Change Change Change                                                                                                  |   |
| online                                                                                                    |   |
| Successfully set bandwidth!                                                                                                    | : |

2. The higher rate of bandwidth will solve the data-repeating problem.

For example, if the bandwidth setting is 20Hz, retrieval rate as 50Hz, there will be 5 repeating data.

If you prefer there is no repeating data, it is required to increase the bandwidth more than 50Hz.

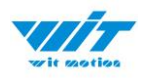

### 3.3.5 6-axis/ 9-axis Algorithm

6-axis algorithm: Z-axis angle is mainly calculated based on angular velocity integral. There will be calculated error on Z-axis angle.

9-axis algorithm: Z-axis angle is mainly calculated and analyzed based on the magnetic field. Z-axis angle will have few drift.

The default algorithm of WT9011DCL-BT5.0 is 9-axis. If there is magnetic field interference around installed environment, it is recommended to switch to 6-axis algorithm to detect the angle.

Method:

Step 1: Switch to the "Axis 6" algrithm on the "Configuration" menu.

Step 2: Proceed with the "Accelerometer calibration" and "Reset Z-axis angle" calibration.

After the calibration is completed, it can be used normally.

| Sensor Configuration                                                                                                    | ×   |
|----------------------------------------------------------------------------------------------------|-----|
| System           Default         Algrithm:         Axis 6         Installation         Vertical         Instruction         Instruction <th< td=""><td></td></th<> |     |
| Calibrate           Acceleration         Magnetic Filed         Reset Z-axis Angle                                                                                                    |     |
| Range       Accleration:     16 g/s2 ~       Gyro:     2000 deg/s ~       Band Width:     20 Hz ~                                                                                                    |     |
| Comunicate Baud Rate: 50Hz  V Device Name: WT 901BLE67 Change ?                                                                                                    |     |
| online                                                                                                    |     |
| Successfully set Z-axis angle to zero                                                                                                    | .:: |

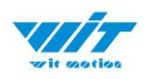

# **4** Use Instructions with Android Phone

For APP Configuration introduction, please referring to the Chapter 2.2

## 4.1 **APP Installation**

Install the APK file, give permission of Location and Storage

| wit soties                   |     | <b>S</b>                  |                         |  |  |
|------------------------------|-----|---------------------------|-------------------------|--|--|
| WitMotion<br>All permissions | 5 ∨ | WitMot<br>Installation su | <b>ion</b><br>uccessful |  |  |
| SEARCH IN APPGALLER          | RY  | PERMISSIONS               |                         |  |  |
| INSTALL                      |     | Storage                   |                         |  |  |
| CANCEL                       |     | Location                  | All the time >          |  |  |

### 2022v APP download link WITMOTION 2023v New Android APP

| My Drive > WITMOTION Document Center > WT901BLECL - 🚢 |                               |       |                 |           | ▦ | í |
|-------------------------------------------------------|-------------------------------|-------|-----------------|-----------|---|---|
| Name                                                  | $\downarrow$                  | Owner | Last modified   | File size |   |   |
| 1                                                     | Videos (demo)                 | me    | Dec 17, 2021 me | -         |   |   |
| 2                                                     | Matlab Sample Code            | me    | Nov 6, 2021 me  | -         |   |   |
| 2                                                     | Manual & Datasheet (Document) | me    | Aug 12, 2021 me | -         |   |   |
|                                                       | Apps                          | me    | Dec 17, 2021 me | -         |   |   |

#### About Android APP:

1. It is required to allow for application positioning (Always allowed), and turn on the positioning function and Bluetooth

Note: Paired devices can be searched without turning on positioning, but according to Google's requirements, if APP installed on a higher version of Android (6.0) mobile phone is paired with a Bluetooth device, positioning must be allowed when using Bluetooth at the same time.

2. After turning on Bluetooth, it takes about one minute to search for authorization to find Bluetooth.

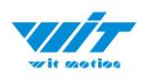

# 4.2 Connection

Step 1. Install the APK file, give permission of Location and Storage Step 2. Open APP and choose "BLE 5.0 Series"

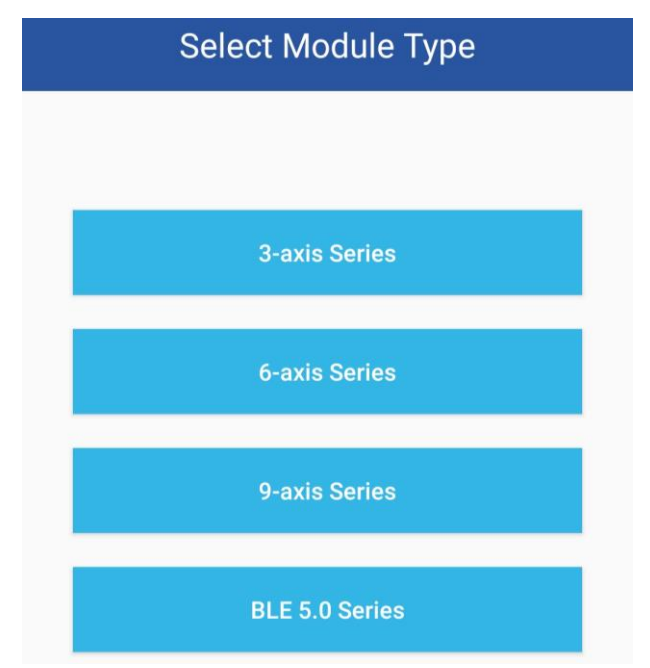

Step 3: Turn on the sensor and scan the device Note: The device will show as "WT901BLE"+"MAC address"

| BLE Device Scan 💥 stop_scan                                 | ı |
|-------------------------------------------------------------|---|
| WT901BLE56 RSSI:-83<br>0F477580-3876-C0BE-51A6-BE58B4FFFF36 |   |
| WT901BLE57 RSSI:-82<br>27F62869-ABDF-C19B-410F-885B165229A4 |   |
| WT901BLE58 RSSI:-93<br>CE86FB50-BFFC-E6B5-18E2-36A8CE1C42FA |   |
|                                                             |   |

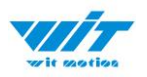

Step 4. When pairing is done, the blue LED light of the sensor will flash and keep about one second

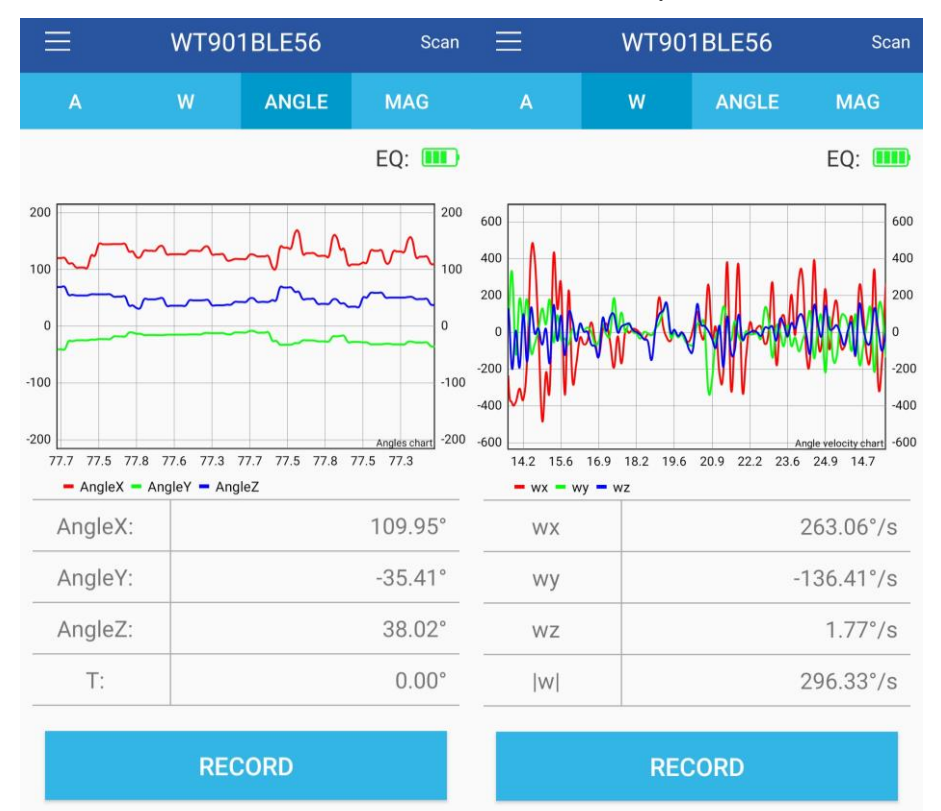

After a few seconds, the data will show automatically

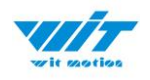

# 4.3 Calibration

### 4.3.1 Acceleration Calibration

- Step 1. Keep the module horizontally stationary
- Step 2. Click the "Calibration" menu
- Step 3. Click the "Acceleration Calibration" and wait for 3 seconds

Step 5. Check the result--confirm if there is 1g on Z-axis acceleration

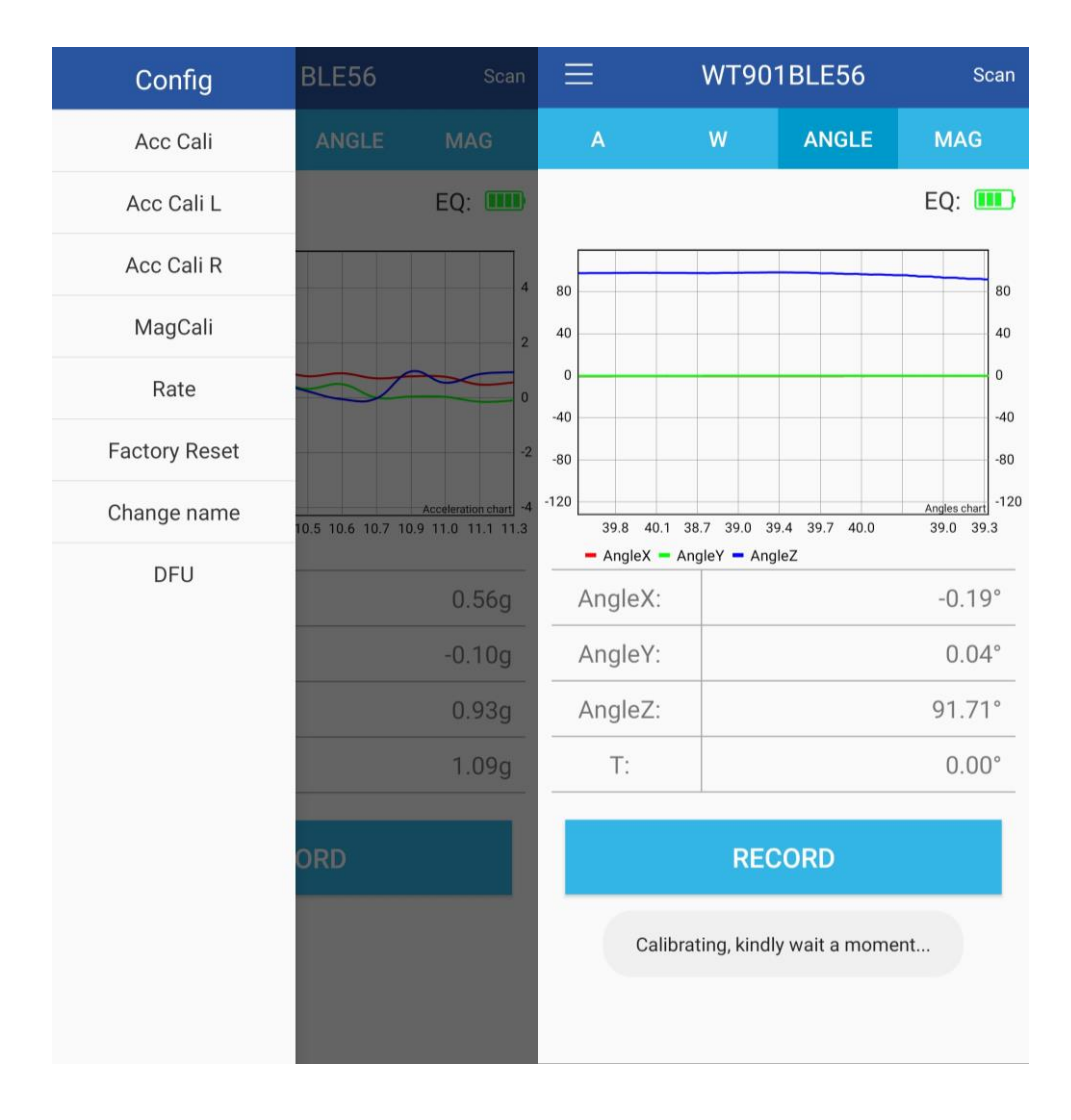

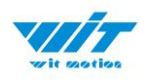

### 4.3.2 Magnetic Field Calibration

- Step 1. Click the "Calibration" menu
- Step 2. Click the "Magnetic calibration" button
- Step 3. Slowly rotate the module 360° around X, Y, Z, 3-axis accordingly
- Step 4. After rotation, click "Finish"

| Config        | BLE56                                      |                          | Config                    | BLE56                                            |                   |  |
|---------------|--------------------------------------------|--------------------------|---------------------------|--------------------------------------------------|-------------------|--|
| Acc Cali      | ANGLE                                      |                          | Acc Cali                  | ANGLE                                            |                   |  |
| Acc Cali L    |                                            | EQ: 🎹                    | Acc Cali L                |                                                  | EQ: 🎹             |  |
| Acc Cali R    |                                            | 40                       | Acc Cali R                |                                                  | 200               |  |
| MagCali       | 1                                          | 20                       | Finish                    |                                                  | 100               |  |
| Rate          | AA                                         |                          | Rate                      |                                                  | 0                 |  |
| Factory Reset | Appla                                      | -40<br>60                | Factory Reset             |                                                  | -100              |  |
| Change name   | V<br>1.6 8.9 9.3                           | Angles chart<br>9.6 10.0 | Change name               | 216 210 2                                        | Angles chart -200 |  |
| DFU           | 2<br>-58.75'<br>-9.52'<br>-46.94'<br>0.00° |                          | DFU<br>Calibrating, kindl | ₂z<br>0.07°<br>0.04°<br>-163.02°<br>0.00°<br>ORD |                   |  |

Check the result: The Z-axis angle will have less drift than before. Notice: If there is drift of Z-axis, please stay away from the objective that can create magnetic field interference.

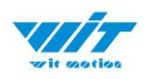

# **5** Use Instructions with iPhone

The new version of iOS APP has been launched. There will be many function coming out soon in future. The existing function of history recording is in instructions at present.

Your understanding would be highly appreciated.

### 5.1 How to Install

Step 1. Search "WITMOTION" on iOS App Store Install the APP

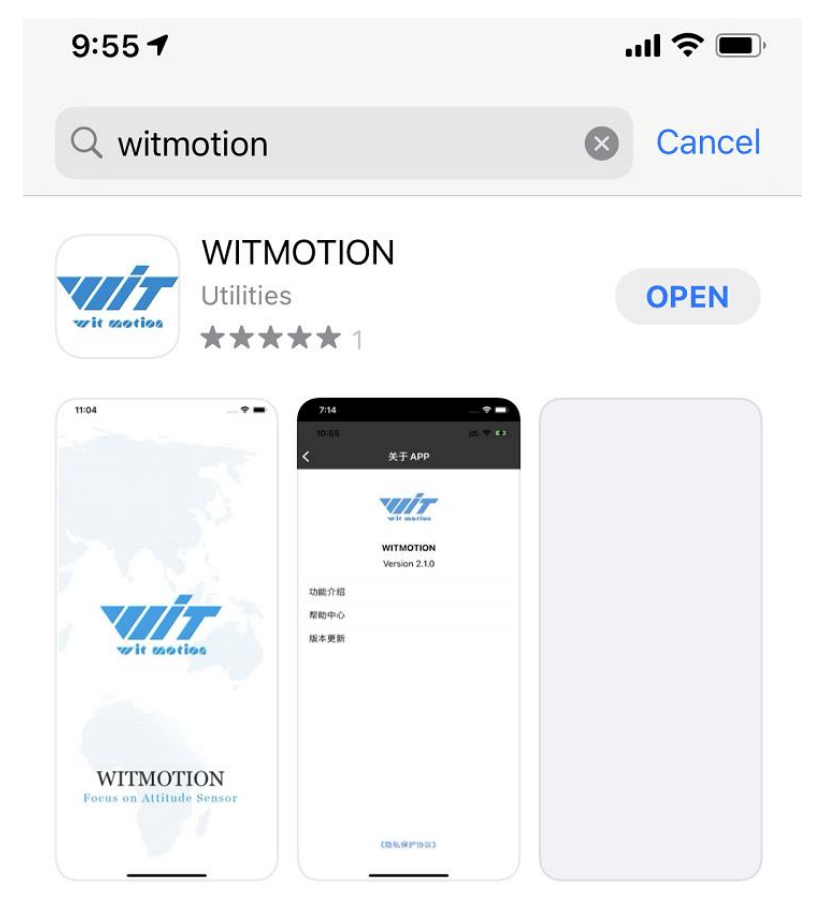

### 5.2 How to setup

Step 1. Turn on the sensor and then click "Scan"

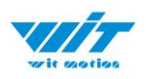

Sensor device ID will be recognized as WT901BLE+number The second column is its SSID number.

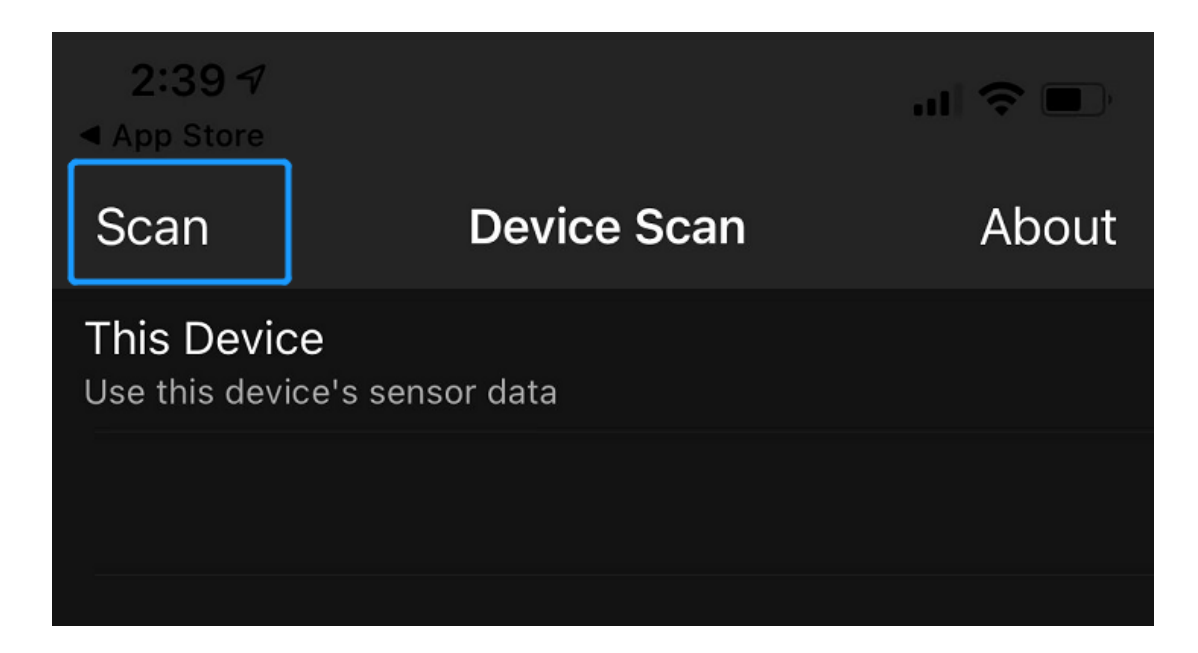

| 4:50                                               |             | ul Ŷ 🗖 |  |
|----------------------------------------------------|-------------|--------|--|
| Stop                                               | Device Scan | About  |  |
| This Device<br>Use this device's se                | nsor data   |        |  |
| WT901BLE67<br>DA6091AE-7AB9-1D5F-4E46-3F667895BC6C |             |        |  |
|                                                    |             |        |  |
|                                                    |             |        |  |

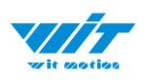

# Step 2. Select the device and the data will be online Demo: angle data curve

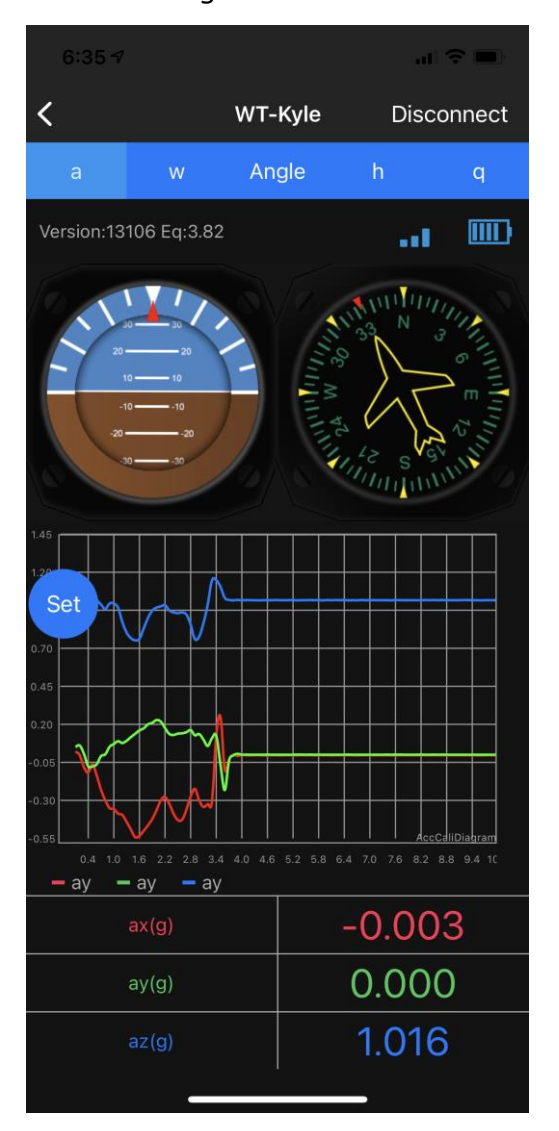

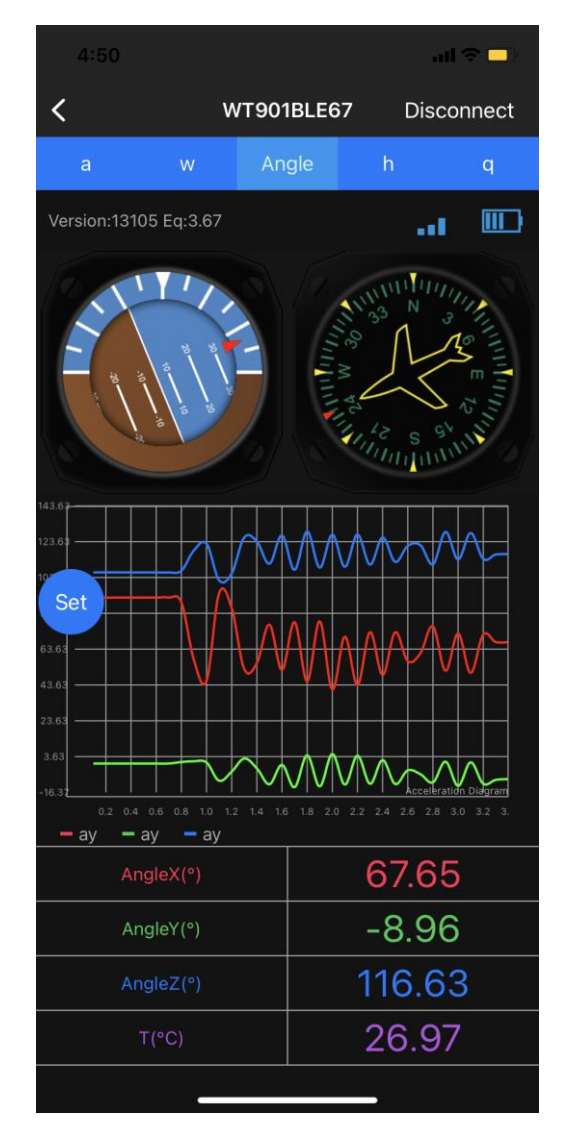

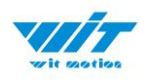

# **5.3 How to Configurationure**

For menu setting and its introduction including button and functions setting, please referring to the Chapter 2.2.

Click the button of "SET" the menu will jump out automatically.

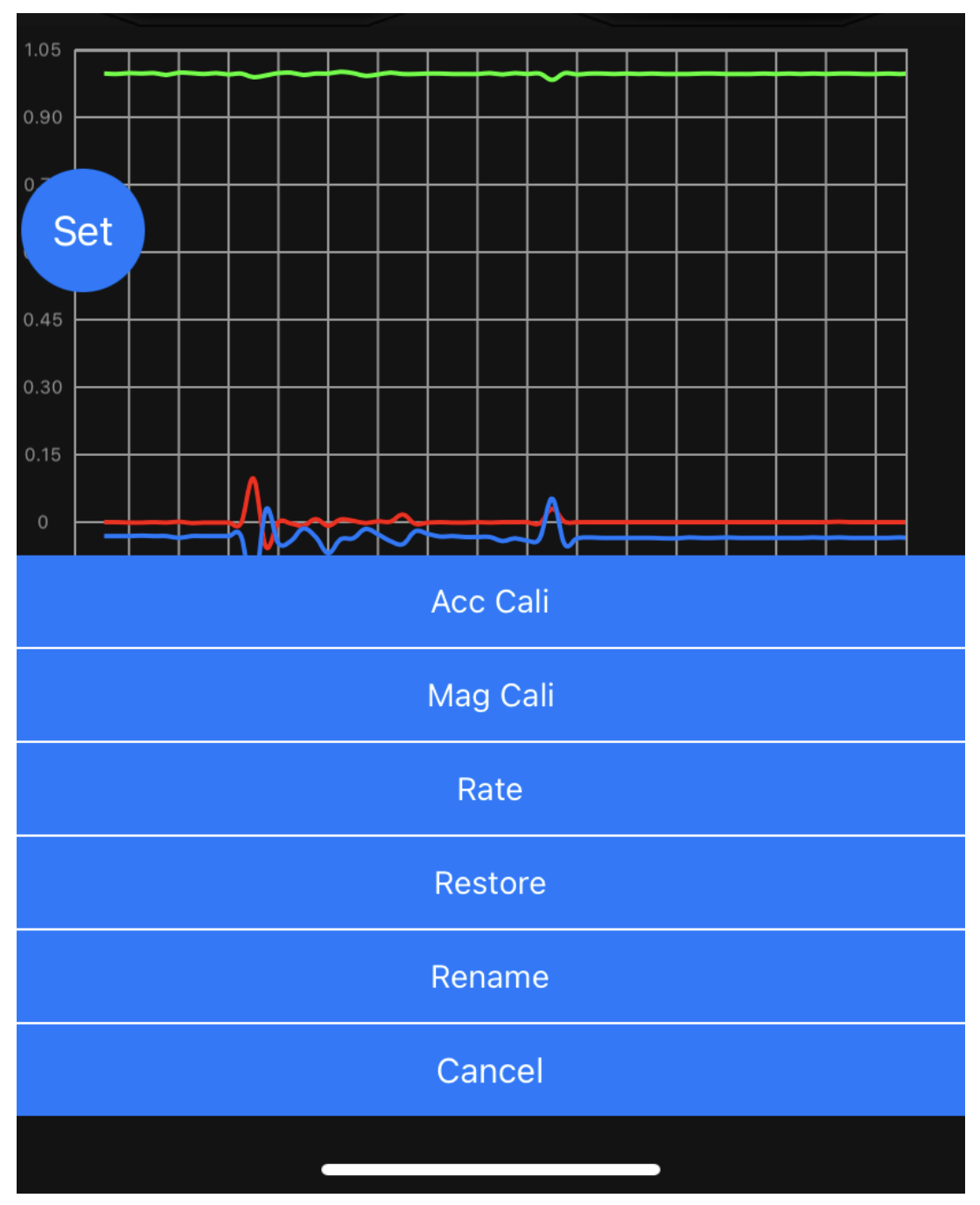

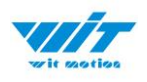

### 5.3.1 Rename

Click rename and you can edit its name. The name will be fixed with WT + Name you input.

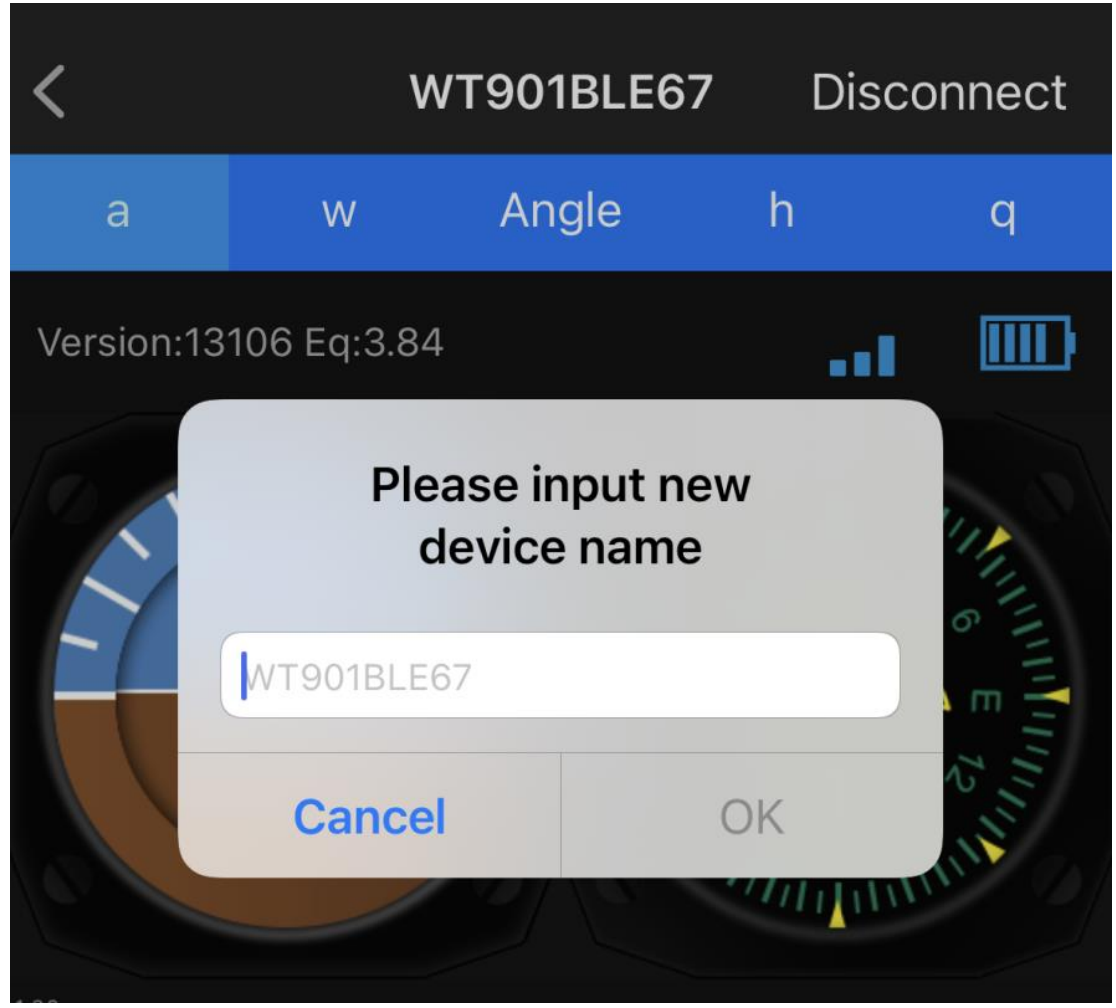

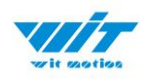

# 5.4 Data Recording

The data can be easily recorded by simply press the button of record. The recorded file can be txt format at present. You can send the record file to the computer and then paste the data to an excel file for intuitive reviewing. P.S If you meet any problem, please reach our team at support@wit-motion.com

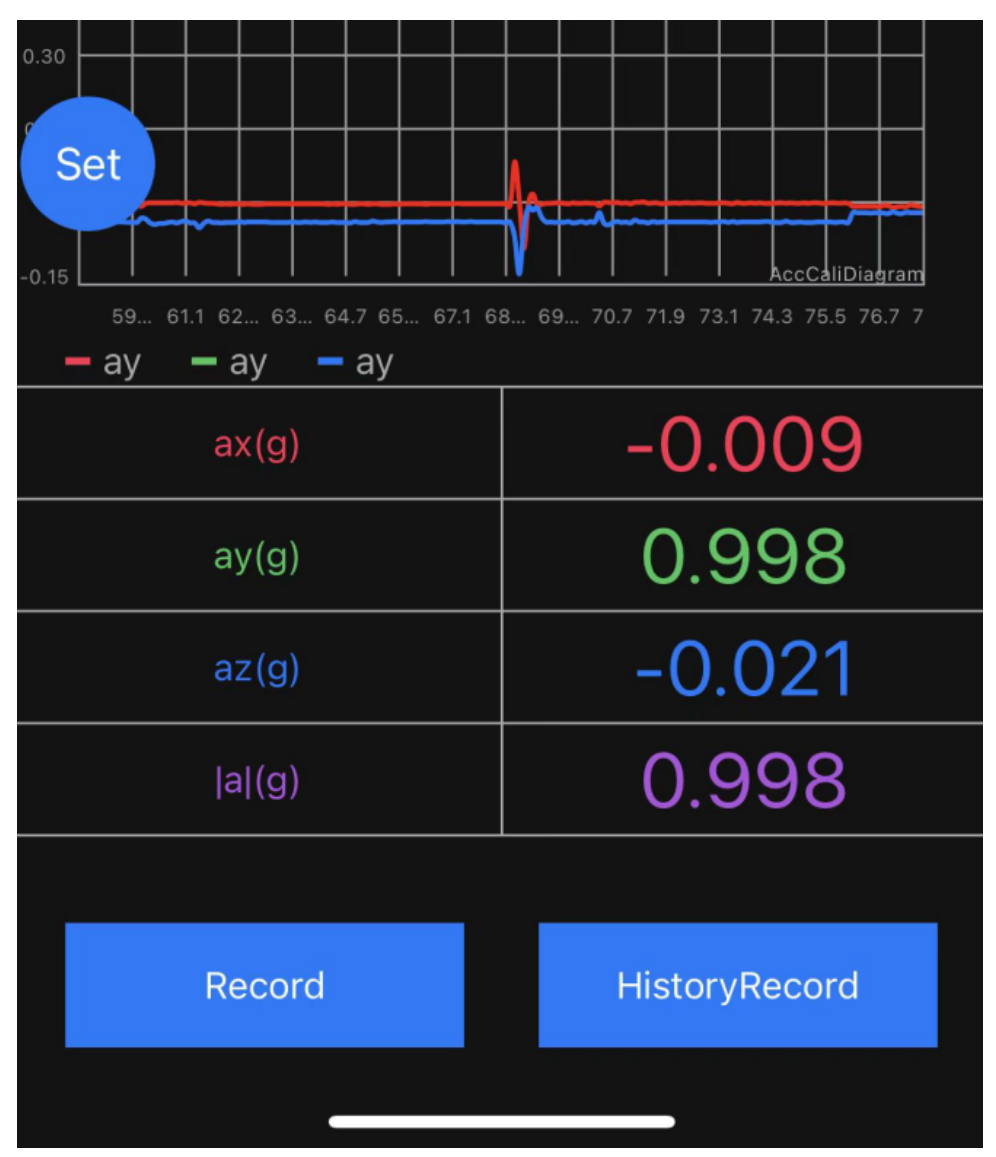

If you phone comes with txt reader, the recorded file can be easily opened. A txt recorder like Micro Software.

https://drive.google.com/file/d/1p60oc0WuK4ENURePBLdHU6D9CQ1LoLKD/vi ew?usp=sharing